# **Fast-track Power BI**

# Sample manual - first two chapters

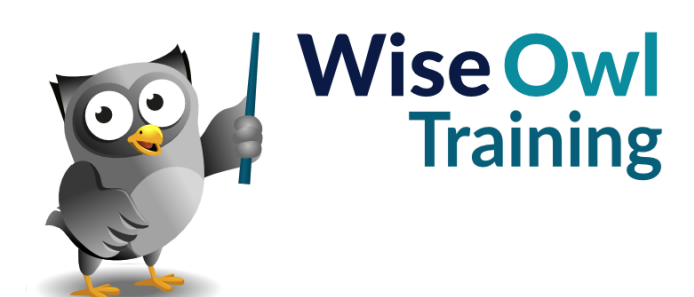

Manual 1342 - 329 pages -

# TABLE OF CONTENTS (1 of 10)

| 1   | IMPORTING DATA                         | Page |
|-----|----------------------------------------|------|
| 1.1 | Our Example                            | 12   |
| 1.2 | Importing from Different Sources       | 13   |
|     | Re-Using a Data Source                 | 13   |
| 1.3 | Importing from Excel                   | 14   |
| 1.4 | Importing CSV or Text Files            | 15   |
| 1.5 | Importing from SQL Server              | 15   |
|     | Using Queries and Stored Procedures    | 17   |
|     | Passing Arguments to Stored Procedures | 17   |
| 1.6 | Importing from a Website               | 18   |
| 1.7 | Entering Data Manually                 | 19   |
|     | Pasting Data                           | 19   |
|     | Typing in Data                         | 20   |

| 2   | DATA MODELS                                                                                                    | Page                             |
|-----|----------------------------------------------------------------------------------------------------|----------------------------------|
| 2.1 | Data Models                                                                                                    | 21                               |
|     | Viewing a Model<br>Selecting Single Model Items<br>Selecting Multiple Items<br>Searching for Fields                                                                   | 21<br>22<br>22<br>22             |
| 2.2 | Model Diagrams                                                                                                    | 23                               |
|     | Arranging Tables in a Model<br>Diagram Layouts<br>Collapsing and Expanding Tables<br>Controlling Expand/Collapse Field<br>Visibility<br>Seeing Table Information      | 23<br>23<br>24<br>24<br>24       |
| 2.3 | Hiding Objects                                                                                                    | 25                               |
|     | Why you might Want to Hide Tables and<br>Fields<br>Hiding Tables<br>Hiding Fields/Columns                                                                             | 25<br>26<br>26                   |
| 2.4 | Model Properties                                                                                                    | 27                               |
|     | Table Properties<br>Display Folders<br>Default Number and Date Formatting<br>Changing the Default Aggregation for a<br>Field                                          | 27<br>27<br>28<br>28             |
| 2.5 | Relationships                                                                                                    | 29                               |
|     | The Need for Relationships<br>Parent-Child Relationships<br>Creating a Relationship<br>Editing Relationships<br>The Effect of Relationships<br>Cross-Filter Direction | 29<br>29<br>30<br>30<br>31<br>31 |

| 3   | VISUALS                                  | Page |
|-----|------------------------------------------|------|
| 3.1 | Overview of Visuals                      | 32   |
| 3.2 | Adding and Changing Visuals              | 33   |
|     | Adding a Visual then Selecting its Data  | 33   |
|     | Data-First Visual Creation               | 34   |
|     | Changing Visual Types                    | 34   |
| 3.3 | Working with Visuals                     | 35   |
|     | The Visual Header                        | 35   |
|     | Focus Mode                               | 35   |
|     | Spotlight Mode                           | 35   |
|     | Resizing a Visual                        | 36   |
|     | Selecting Visuals                        | 36   |
|     | Moving, Copying and Deleting Visuals     | 36   |
|     | Locking Visuals                          | 37   |
|     | Aligning and Distributing Visualisations | 37   |
|     | Grouping Visualisations                  | 38   |
|     | Showing a Visual's Underlying Data       | 39   |
| 3.4 | The Selection Pane                       | 40   |
|     | Viewing the Selection Pane               | 40   |
|     | Changing the Visual Layer Order          | 41   |
|     | Changing the Tab Order                   | 41   |
|     | Hiding Visuals                           | 41   |

| 4   | VISUAL INTERACTIONS         | Page |
|-----|-----------------------------|------|
| 4.1 | Overview                    | 42   |
| 4.2 | Editing Visual Interactions | 43   |
|     | What the 3 Symbols Mean     | 44   |

| 5   | FORMATTING VISUALS                             | Page     |
|-----|------------------------------------------------|----------|
| 5.1 | Finding Formatting Properties                  | 45       |
|     | Searching for a Property<br>Finding a Property | 45<br>45 |
| 5.2 | Common Formats to Apply                        | 46       |
|     | Setting Visual Backgrounds                     | 46       |
|     | Borders and Shadow Effects                     | 47       |
|     | Titles, Subtitles and Dividing Lines           | 48       |
| 5.3 | Header Icons                                   | 49       |
| 5.4 | Tooltips                                       | 50       |
| 5.5 | Useful General Formatting Tricks               | 51       |
|     | The Wonderful Format Painter                   | 51       |
|     | Expanding and Collapsing Cards                 | 52       |
|     | Removing all Formatting                        | 52       |
| 5.6 | Themes                                         | 53       |

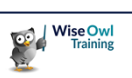

## TABLE OF CONTENTS (2 of 10)

9.4

Shapes

Adding a Shape

| 6   | TABLES                                                                                                    | Page                             |
|-----|----------------------------------------------------------------------------------------------------|----------------------------------|
| 6.1 | Basic Tables                                                                                                    | 54                               |
| 6.2 | Working with Table Columns                                                                                                    | 54                               |
|     | Sorting Tables by Columns<br>Re-ordering Columns<br>Changing Column Widths Automatically<br>Changing Column Widths Manually<br>Changing Word Wrap Options<br>Renaming Columns | 55<br>55<br>56<br>56<br>56<br>57 |
| 6.3 | Aggregating Data                                                                                                    | 58                               |
| 6.4 | Formatting Numbers                                                                                                    | 59                               |
|     | Formatting Numbers within a Single Table<br>Formatting Numbers for all Visuals<br>Setting Custom Number Formats                                                               | 59<br>60<br>60                   |
| 6.5 | Working with Dates in Tables                                                                                                    | 61                               |
|     | Displaying Dates as Dates<br>Changing the Default Format for a Date<br>Setting a Custom Date Format                                                                           | 61<br>61<br>62                   |
| 6.6 | Specific to Formatting Tables                                                                                                    | 63                               |
|     | Column Headers<br>Totals<br>Font Size and Typeface<br>Table Padding and Gridlines<br>Table Styles<br>Formatting Columns Individually                                          | 63<br>63<br>64<br>64<br>65<br>65 |

#### 7 **CONDITIONAL FORMATTING** Page 7.1 **Conditional Formatting** 66 7.2 Applying Conditional Formatting 67 Setting Conditional Formatting 67 Changing Conditional Formatting 67 7.3 Gradient Effects 68 Adding a Middle Colour 68 7.4 **Rules-Based Conditional Formatting** 69 7.5 Formatting Using Field Values 70 7.6 Data Bars 71 7.7 **Displaying Icons** 72

| 8   | MATRICES                                        | Page     |
|-----|-------------------------------------------------|----------|
| 8.1 | Overview of Matrices                            | 73       |
| 8.2 | Creating a Matrix                               | 74       |
|     | The Sections of a Matrix<br>Sorting in a Matrix | 74<br>74 |
| 8.3 | Multiple Rows, Columns and Values               | 75       |
|     | Multiple Row Fields                             | 75       |
|     | Multiple Values Fields                          | 76       |
|     | Multiple Column Fields                          | 76       |

#### 9 **TEXT BOXES, IMAGES AND** Page SHAPES 9.1 Overview 77 Drawing Text Boxes, Images or Shapes 77 9.2 Images 78 Scaling Images 78 Adding a Hyperlink to an Image 78 9.3 79 **Text Boxes** Inserting Values 79

79

80

# TABLE OF CONTENTS (3 of 10)

| 10   | CHART BASICS                                                                                                 | Page                       |
|------|----------------------------------------------------------------------------------------------------|----------------------------|
| 10.1 | The Parts of a Chart                                                                                         | 81                         |
| 10.2 | Types of Chart Available                                                                                     | 82                         |
| 10.3 | Working with Charts                                                                                          | 83                         |
|      | Creating a Chart<br>Suggesting Chart Types<br>Sorting Charts<br>Zoom Sliders<br>Excluding and Including Data | 83<br>83<br>84<br>85<br>86 |
| 10.4 | Quick Ways to Format Charts                                                                                  | 87                         |
| 10.5 | Chart Legends                                                                                                | 88                         |
| 10.6 | Detail Labels                                                                                                | 89                         |
|      | Leader Lines for Data Labels<br>Total Labels                                                                 | 90<br>90                   |
| 10.7 | Background and Gridlines                                                                                     | 91                         |
|      | Plot Area and Background<br>Gridlines                                                                        | 91<br>91                   |
| 10.8 | Axes                                                                                                    | 92                         |
|      | Categorical versus Continuous<br>Formatting                                                                  | 92                         |
|      | Formatting Axes                                                                                              | 93                         |
|      | Scaling Ranges<br>Spacing Categories                                                                         | 93<br>03                   |
| 10.9 | Conditional Formatting                                                                                       | 93<br>94                   |

| 11   | SMALL MULTIPLES                            | Page |
|------|--------------------------------------------|------|
| 11.1 | Overview of Small Multiples                | 95   |
| 11.2 | Creating and Formatting Small<br>Multiples | 96   |
|      | Setting Grid Width and Height              | 96   |
|      | Formatting Small Multiple Titles           | 97   |
|      | Other Formatting Options                   | 97   |
|      | Suppressing Axis Titles                    | 98   |
|      | Using Different Axes for Different Charts  | 98   |
| 11.3 | Making the Background Colour Dynamic       | 99   |

| 12   | MORE ON CHARTS                                                                                                    | Page                            |
|------|----------------------------------------------------------------------------------------------------|---------------------------------|
| 12.1 | Line, Combination and Area Charts                                                                                   | 100                             |
|      | <i>Multiple Fields in Line Charts<br/>Line Formatting<br/>Secondary Axes<br/>Combination Charts<br/>Area Charts</i> | 100<br>101<br>102<br>102<br>103 |
| 12.2 | Pie, Donut and Treemap Charts                                                                                       | 104                             |
|      | Formatting Pie and Donut Charts                                                                                     | 104                             |
| 12.3 | Scatter and Bubble Charts                                                                                           | 105                             |
|      | Creating Scatter Charts<br>Making Bubble Charts<br>Formatting Scatter and Bubble Charts<br>Animating Bubble Charts  | 105<br>105<br>106<br>107        |

| 13   | DRILL-DOWN                          | Page |
|------|-------------------------------------|------|
| 13.1 | Drill-Down for Charts               | 108  |
|      | What is Drill-Down?                 | 108  |
|      | Enabling Drill Down                 | 108  |
|      | Drilling Down                       | 109  |
|      | Drilling Up                         | 109  |
|      | What Happens when you Drill Down    | 110  |
|      | Drill Down and Visual Interactions  | 110  |
|      | Viewing the Next Hierarchy Level    | 111  |
|      | Expanding All Levels in a Hierarchy | 111  |
| 13.2 | Drill-Down in a Matrix              | 112  |
|      | Choosing Row or Column Fields       | 112  |

| 14   | GROUPING AND BINNING                                     | Page              |
|------|----------------------------------------------------------|-------------------|
| 14.1 | Grouping                                                 | 113               |
|      | Starting a Group<br>Editing Groups<br>Using Group Fields | 113<br>114<br>114 |
| 14.2 | Binning                                                  | 114               |

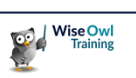

# TABLE OF CONTENTS (4 of 10)

| 15   | QUERYING DATA                                | Page |
|------|----------------------------------------------|------|
| 15.1 | What are Queries?                            | 116  |
| 15.2 | Working with Queries                         | 117  |
|      | Opening the Query Editor                     | 117  |
|      | The Query Editor                             | 117  |
|      | Default Query Steps                          | 118  |
|      | Viewing Data at Different Steps              | 118  |
|      | Editing a Query Step                         | 118  |
|      | Renaming Steps                               | 119  |
|      | Deleting a Query Step                        | 120  |
|      | Deleting Multiple Query Steps                | 120  |
|      | Adding a New Step                            | 120  |
|      | Viewing M Formulae                           | 121  |
|      | Applying Query Changes                       | 121  |
| 15.3 | Common Transforms                            | 122  |
|      | Changing Data Types                          | 122  |
|      | Renaming Columns                             | 122  |
|      | Removing Columns                             | 123  |
|      | Removing Rows                                | 123  |
|      | Sorting Rows                                 | 124  |
|      | Filtering Rows                               | 124  |
|      | Splitting Columns by Delimiter               | 125  |
|      | Splitting Columns by Number of<br>Characters | 125  |
|      | Extracting Values                            | 126  |
|      | Replacing Values                             | 126  |
|      | Duplicating Columns                          | 126  |
| 15.4 | Creating New Columns                         | 127  |
|      | Creating a Column by Example                 | 127  |
|      | Creating a Formula                           | 127  |
|      | Creating Conditional Columns                 | 129  |

# 16 COMBINING QUERIES Page

| 16.1 | Loading Multiple Files from a Folder                                                                                                 | 130                             |
|------|----------------------------------------------------------------------------------------------------|---------------------------------|
|      | Setting the Folder<br>Combining the Files<br>Setting the Template for Import<br>Tidying Up the Results<br>An Outline of How it Works | 130<br>131<br>131<br>132<br>132 |
| 16.2 | Appending Queries                                                                                                    | 133                             |
|      | Combining Queries using Append<br>Tidying up your Results                                                                            | 133<br>134                      |
| 16.3 | Merging Data                                                                                                    | 135                             |
|      | Loading the Tables to Merge<br>Merging the Data<br>Flattening the Combined Table<br>Final Touches                                    | 135<br>136<br>137<br>137        |
| 16.4 | Fuzzy Merging                                                                                                    | 137                             |
|      | Setting a Similarity Threshold<br>Enforcing Case Sensitivity<br>Using a Transformation Table                                         | 139<br>139<br>139               |

| 17   | MANIPULATION TRANSFORMS                                                   | Page              |
|------|---------------------------------------------------------------------------|-------------------|
| 17.1 | Unpivoting Data                                                           | 140               |
|      | Loading the Original Data<br>Unpivoting the Data<br>Renaming your Columns | 140<br>141<br>141 |
| 17.2 | Grouping Data                                                             | 142               |
|      | Optional Step – Remove Excess<br>Columns                                  | 142               |
|      | Starting Grouping                                                         | 143               |
|      | Specifying How to Group Data                                              | 143               |
| 17.3 | Pivoting Columns                                                          | 144               |
|      | Remember Matrices<br>Pivoting: Creating the Necessary New<br>Columns      | 144<br>144        |
|      | Pivoting by Columns                                                       | 145               |
|      | Using our Pivoted Columns                                                 | 145               |
| 17.4 | Transposing Data: Replacing Text                                          | 146               |
| 17.5 | Transposing Data: Joining Rows<br>Together                                | 147               |
|      | Step 1 – Transposing the Data                                             | 147               |
|      | Step 2 – Reversing your Columns                                           | 147               |
|      | Step 3 – Merging your Columns<br>Step 4 – Transposing Back                | 148<br>148        |
|      |                                                                           | 1-10              |

| 18   | MANIPULATING COLUMNS                             | Page |
|------|--------------------------------------------------|------|
| 18.1 | Splitting Columns                                | 149  |
|      | Accessing Split Column Menu                      | 149  |
|      | Splitting by Delimiter                           | 150  |
|      | Splitting by Number of Characters                | 151  |
|      | Splitting by Positions                           | 152  |
|      | Splitting by Change in Case or Character<br>Type | 152  |
|      | Splitting into Rows                              | 153  |
|      | Retaining Quotation Marks                        | 154  |
| 18.2 | Merging Columns                                  | 155  |
| 18.3 | Extracting Data                                  | 156  |
|      | Replacing or Adding Columns                      | 156  |
|      | An Example                                       | 156  |
|      | The Possible Options                             | 157  |

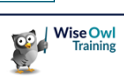

# TABLE OF CONTENTS (5 of 10)

| 19   | CREATING COLUMNS                                                                                                    | Page                            |
|------|----------------------------------------------------------------------------------------------------|---------------------------------|
| 19.1 | Ways to Create New Columns                                                                                                    | 158                             |
| 19.2 | Columns from Examples                                                                                                    | 159                             |
|      | Step 1 – Start the Feature<br>Step 2 – Show some Examples<br>Step 3 – Confirm the Formula<br>Step 4 – Review your Formula<br>Step 5 – Understanding your Formula | 159<br>160<br>160<br>160<br>161 |
| 19.3 | Built-up Columns                                                                                                    | 162                             |
| 19.4 | Custom Columns in M                                                                                                    | 163                             |
|      | M Prefixes<br>Our Example – Elapsed Days<br>Creating a Custom Column                                                                                             | 163<br>163<br>164               |
| 19.5 | Special Case - Last Refresh<br>Date/Time                                                                                                    | 165                             |
| 19.6 | Conditional Columns                                                                                                    | 166                             |
| 19.7 | Indexing Columns                                                                                                    | 167                             |

| 20   | TOOLTIPS                                                                                                    | Page                            |
|------|----------------------------------------------------------------------------------------------------|---------------------------------|
| 20.1 | Overview                                                                                                    | 168                             |
| 20.2 | Legacy vs Modern Tooltips                                                                                                    | 169                             |
| 20.3 | Basic Tooltips                                                                                                    | 170                             |
|      | Applying Basic Tooltips<br>Formatting Tooltips<br>Standardising Tooltip Formatting<br>Adding Fields to Tooltips                                                                               | 170<br>170<br>171<br>172        |
| 20.4 | Static Report Page Tooltips                                                                                                    | 173                             |
|      | Step 1 – Create the Tooltip Page<br>Step 2 – Setting the Page Size<br>Step 3 – Hiding your Report<br>Step 4 – Creating the Tooltip Report<br>Step 5 – Assigning a Report Page to a<br>Tooltip | 173<br>174<br>174<br>174<br>175 |
| 20.5 | Dynamic Report Page Tooltips                                                                                                    | 176                             |
|      | Step 1 – Creating the Tooltip Page<br>Step 2 – Adding Content to the Tooltip<br>Page                                                                                                    | 176<br>176                      |
|      | Step 3 – Assigning Fields to the Tooltip<br>Report Page                                                                                                    | 177                             |
|      | Step 4 – Choosing By Category or Summarized                                                                                                    | 177                             |
|      | Step 5 – Choosing whether to Keep<br>Filters                                                                                                    | 178                             |
|      | Step 6 – Assigning your Tooltip Report<br>Page to a Visual                                                                                                    | 178                             |
|      | Step 7 – Customising the Title                                                                                                    | 179                             |
| 20.6 | Visual Header (Help) Tooltips                                                                                                    | 180                             |
|      | Step 1 – Creating the Tooltip Page<br>Step 2 – Creating the Report Page for<br>the Tooltip                                                                                                    | 180<br>180                      |
|      | Step 3 – Assigning your Page to the<br>Visual Header                                                                                                    | 181                             |

| 21   | CARDS                             | Page |
|------|-----------------------------------|------|
| 21.1 | New Cards                         | 182  |
| 21.2 | Working with Cards                | 183  |
|      | Creating a New Card               | 183  |
|      | Formatting Card Values and Labels | 183  |
|      | Formatting the Numbers in Cards   | 184  |
|      | Card Shapes                       | 184  |
|      | Formatting the Cards Themselves   | 185  |
|      | Adding Images to Cards            | 185  |
| 21.3 | Reference Labels                  | 186  |
| 21.4 | Multi-row Cards                   | 187  |

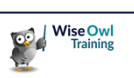

# TABLE OF CONTENTS (6 of 10)

| 22   | GAUGES                                                                    | Page              |
|------|---------------------------------------------------------------------------|-------------------|
| 22.1 | Gauges                                                                    | 188               |
|      | Adding a Gauge<br>Minimum, Maximum and Target Values<br>Formatting Gauges | 188<br>189<br>189 |

| 23   | KEY PERFORMANCE INDICATORS<br>(KPIS) | Page |
|------|--------------------------------------|------|
| 23.1 | Overview of KPIs                     | 190  |
|      | Creating a KPI                       | 190  |
| 23.2 | Creating Targets                     | 191  |
|      | Formatting KPIs                      | 192  |

| 24   | CUSTOM VISUALS                                      | Page       |
|------|-----------------------------------------------------|------------|
| 24.1 | What are Custom Visuals?                            | 193        |
| 24.2 | Adding Custom Visuals                               | 194        |
|      | Pinning Custom Visuals                              | 194        |
| 24.3 | Working with Custom Visuals                         | 195        |
|      | Applying a Custom Visual<br>Removing Custom Visuals | 195<br>195 |

| 25   | INFOGRAPHICS                                                                                                    | Page                                   |
|------|----------------------------------------------------------------------------------------------------|----------------------------------------|
| 25.1 | Assembling what you Need                                                                                                    | 196                                    |
| 25.2 | Creating a Picture Chart                                                                                                    | 197                                    |
|      | Step 1 – Creating the Chart<br>Step 2 – Editing the Chart<br>Step 3 – Adding your Images<br>Step 4 – Assigning Pictures to Data<br>Series<br>Step 5 - Stacking your Pictures<br>Step 6 – Set your Picture Unit Size | 197<br>197<br>198<br>199<br>199<br>200 |
|      | Step 7 - Adding Text Labels                                                                                                    | 201                                    |

| 26   | FILTERING REPORTS                                                                                                    | Page                                                        |
|------|----------------------------------------------------------------------------------------------------|-------------------------------------------------------------|
| 26.1 | How Filters Work                                                                                                    | 202                                                         |
| 26.2 | Working with Filters                                                                                                    | 203                                                         |
|      | Showing the Filters Pane<br>Applying a Basic Filter<br>Adding Fields to the Filters Pane<br>Removing a Filter<br>Advanced Text Filters<br>Advanced Number Filters<br>Relative Date Filtering<br>Top and Bottom Filters<br>Sorting Filters | 203<br>203<br>204<br>204<br>204<br>205<br>205<br>206<br>206 |
| 26.3 | Formatting Filters                                                                                                    | 207                                                         |
| 26.4 | Controlling Filters for End Users                                                                                                    | 208                                                         |
|      | Locking and Hiding Filters<br>Report Filter Settings                                                                                                    | 208<br>208                                                  |

| 27   | SLICERS                                                                                                    | Page                                          |
|------|----------------------------------------------------------------------------------------------------|-----------------------------------------------|
| 27.1 | Introducing Slicers                                                                                                    | 209                                           |
| 27.2 | Working with Slicers                                                                                                    | 210                                           |
|      | Creating a Slicer<br>Selecting and Clearing Items<br>Changing Selection Behaviour<br>Searching in Slicers<br>Dropdown Slicers<br>Tile Slicers<br>Customising your Slicer Header | 210<br>210<br>211<br>211<br>211<br>212<br>213 |
| 27.3 | Hierarchical Slicers                                                                                                    | 214                                           |
| 27.4 | Number and Date Slicers                                                                                                    | 215                                           |
|      | Sliders<br>Choosing Dates<br>Picking Relative Dates<br>Changing the Anchor Date                                                                                                 | 215<br>215<br>216<br>216                      |

| 28   | NEW SLICERS                                                                                                    | Page                     |
|------|----------------------------------------------------------------------------------------------------|--------------------------|
| 28.1 | Overview of the New Slicer Visual                                                                                 | 217                      |
|      | Benefits of the New Slicer Visual<br>Enabling the Visual                                                          | 217<br>217               |
| 28.2 | Working with the New Slicer                                                                                       | 218                      |
|      | Adding a New Slicer Visual<br>Basic Configuration<br>Adding Images and Text<br>Adding Hover and Selection Effects | 218<br>218<br>219<br>220 |

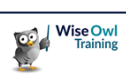

# TABLE OF CONTENTS (7 of 10)

| 29   | ADVANCED SLICERS                    | Page |
|------|-------------------------------------|------|
| 29.1 | Sync Slicers                        | 221  |
|      | What are Sync Slicers?              | 221  |
|      | Viewing Sync Slicers                | 221  |
|      | What the Symbols Mean               | 222  |
|      | Grouping Slicers                    | 222  |
| 29.2 | Applying/Clearing All Slicers       | 223  |
|      | How Applying/Clearing Slicers Works | 223  |
|      | Adding the Buttons                  | 223  |
|      | Showing a Pending Icon              | 224  |
| 29.3 | Tricks with Slicers                 | 225  |
|      | Changing Date and Numeric Slicers   | 225  |
|      | Slicer Interactions                 | 225  |
|      |                                     |      |

| 30   | DRILL-THROUGH FILTERS                                                                    | Page       |
|------|------------------------------------------------------------------------------------------|------------|
| 30.1 | What are Drill-Through Filters?                                                          | 226        |
| 30.2 | Creating a Drill-through Filter                                                          | 227        |
|      | Step 1 – Create the Main Report Page<br>Step 2 – Create the Drill-Through Target<br>Page | 227<br>227 |
|      | Step 3 – Name and Hide your Drill-<br>Through Page                                       | 228        |
|      | Step 4 – Configuring your Drill-Through<br>Page                                          | 228        |
|      | Step 5 – Testing your Drill-Through Page                                                 | 228        |
| 30.3 | Three Ways to Drill Through                                                              | 229        |
|      | Modern Tooltips (Left Clicking)                                                          | 229        |
|      | Right-Clicking<br>Using a Drill-Through Button                                           | 229<br>229 |
| 30.4 | Adding a Context-Sensitive Title                                                         | 230        |
| 30.5 | Extra Drill-through Options                                                              | 231        |
|      | Keeping All Filters<br>Drill-through from Summarised Fields                              | 231<br>231 |

| 31    | PUBLISHING                                                                                                    | Page                                          |
|-------|----------------------------------------------------------------------------------------------------|-----------------------------------------------|
| 31.1  | Overview of Publishing                                                                                                    | 232                                           |
| 31.2  | An Infinite Number of Variables                                                                                                    | 233                                           |
|       | Your Power BI Licence<br>Linking to Data<br>Data Sources                                                                                                    | 233<br>233<br>234                             |
| 31.3  | Workspaces                                                                                                    | 235                                           |
|       | Choosing a Workspace                                                                                                    | 235                                           |
| 31.4  | Creating Workspaces                                                                                                    | 236                                           |
| 31.5  | Publishing Reports                                                                                                    | 237                                           |
| 31.6  | Viewing and Editing Reports                                                                                                    | 238                                           |
|       | Reports and Datasets<br>Viewing Individual Reports<br>Editing a Report                                                                                                    | 238<br>238<br>239                             |
| 31.7  | Dashboards and Tiles                                                                                                    | 240                                           |
|       | Adding Tiles to Dashboards<br>Using Tiles                                                                                                    | 240<br>240                                    |
| 31.8  | Lineage View                                                                                                    | 241                                           |
| 31.9  | Refreshing Data                                                                                                    | 241                                           |
|       | Types of Connection<br>Types of Refresh<br>Web Connections: a Warning<br>Viewing and Managing Connections<br>Viewing Individual Connections<br>Scheduling Refreshes                            | 242<br>243<br>243<br>244<br>244<br>244<br>245 |
| 31.10 | Sharing and Exporting Reports                                                                                                    | 246                                           |
|       | Creating a PowerPoint Presentation<br>Exporting to PDF<br>Generating a Public URL for your Report<br>Embedding your Report in a Website<br>Creating a Power BI Report File<br>Sharing a Report | 246<br>247<br>247<br>248<br>248<br>248        |

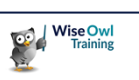

# TABLE OF CONTENTS (8 of 10)

Page

### 32 CALCULATED COLUMNS

| 32.1 | Introduction to Calculated Columns | 249 |
|------|------------------------------------|-----|
| 02.1 |                                    | 240 |
| 32.2 | Creating Calculated Columns        | 250 |
|      | Starting a New Calculated Column   | 250 |
|      | Typing a Formula                   | 250 |
|      | Multi-line Editing                 | 250 |
|      | Comments and Indentation           | 251 |
|      | Zooming In and Out                 | 251 |
|      | Formatting DAX                     | 251 |
| 32.3 | Conditional Functions              | 252 |
|      | The IF Function                    | 252 |
|      | Operators in DAX                   | 252 |
|      | The SWITCH Function                | 253 |
| 32.4 | The RELATED Function               | 254 |
| 32.5 | Blanks                             | 255 |
|      | Testing for Blanks                 | 255 |
|      | Creating Blanks                    | 255 |
|      | Blank Arithmetic                   | 255 |
| 32.6 | Testing for Errors                 | 255 |

| 33   | QUICK MEASURES                                                                              | Page       |
|------|---------------------------------------------------------------------------------------------|------------|
| 33.1 | What are Measures?                                                                          | 257        |
|      | Ways to Create Measures                                                                     | 257        |
| 33.2 | Creating Normal Measures                                                                    | 257        |
|      | Step 1 - Creating a Measures Table<br>Step 2 – Adding a Measure                             | 258<br>258 |
| 33.3 | Creating Quick Measures                                                                     | 259        |
|      | Step 1 – Adding a Quick Measure<br>Step 2 - Choosing the Calculation Type<br>and Base Value | 259<br>259 |
|      | Step 3 - Specify any Filtered Value<br>Step 4 - Viewing and Tidying Up your                 | 260<br>260 |
|      | Quick Measure                                                                               |            |
| 33.4 | Quick Measures using Copilot                                                                | 261        |
|      | Problems with Copilot Quick Measures                                                        | 261        |
| 33.5 | Example 1: Listing Selected Items                                                           | 262        |
|      | Creating the Slicer Selection Quick<br>Measure                                              | 262        |
|      | Displaying the Slicer Selection                                                             | 263        |
|      | Creating a Measure to Show the Visual<br>Title                                              | 263        |
|      | Showing a Dynamic Title                                                                     | 263        |
| 33.6 | Example 2: Line Chart Averages                                                              | 264        |
|      | Creating the Base Measures                                                                  | 264        |
|      | Reviewing the DAX                                                                           | 265        |
|      | Creating the Final Measure                                                                  | 265        |
|      | The Final Chart                                                                             | 265        |
| 33.7 | Example 3: Running Totals                                                                   | 266        |

| 34   | DYNAMIC FORMATTING                                                                                                    | Page                     |
|------|----------------------------------------------------------------------------------------------------|--------------------------|
| 34.1 | Our Example                                                                                                    | 267                      |
| 34.2 | Creating our Example                                                                                                  | 268                      |
|      | Creating our Card<br>Applying Title Dynamically Formatting<br>Applying Other Dynamic Formatting<br>Copying our Visual | 268<br>269<br>270<br>270 |

| 35   | MAPS                                                                                                    | Page                                                 |
|------|----------------------------------------------------------------------------------------------------|------------------------------------------------------|
| 35.1 | Overview of Maps                                                                                                    | 271                                                  |
| 35.2 | Choosing a Map Visual                                                                                                    | 272                                                  |
| 35.3 | Maps Using Latitude and Longitude                                                                                                    | 273                                                  |
|      | Stopping Aggregation for Simple Maps<br>Changing the Aggregation Method for<br>Locations                                                                                                    | 273<br>274                                           |
| 35.4 | Maps without Latitude and Longitude                                                                                                    | 275                                                  |
|      | Using a Recognised Geographical Entity<br>Categorising Columns as Places<br>Fixing Locations to the UK<br>Converting Postcodes to<br>Latitude/Longitude                                                               | 275<br>275<br>276<br>276                             |
| 35.5 | General Maps                                                                                                    | 277                                                  |
|      | Treating Maps as Visuals<br>Changing the Map Style<br>Conditional Formatting<br>Manual Zoom Settings<br>Viewing Controls<br>Selecting Points on a Map<br>Selecting within Driving Time/Distance<br>Drill-Down in Maps | 277<br>277<br>278<br>279<br>280<br>280<br>281<br>281 |
| 35.6 | Specific Types of Maps                                                                                                    | 282                                                  |
|      | Bubble Maps<br>Heat Maps<br>Cluster Maps                                                                                                    | 282<br>283<br>284                                    |
| 35.7 | Layers                                                                                                    | 284                                                  |
|      | 3D Column Layers<br>Traffic Layers<br>Reference Layers                                                                                                    | 285<br>285<br>286                                    |

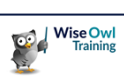

# TABLE OF CONTENTS (9 of 10)

| 36   | BOOKMARKS                              | Page |
|------|----------------------------------------|------|
| 36.1 | Examples of Bookmarks                  | 287  |
| 36.2 | Our Case Study                         | 288  |
|      | Planning the Bookmarks Needed          | 288  |
| 36.3 | Creating Bookmarks                     | 289  |
|      | Step 1 - Naming your Visuals           | 289  |
|      | Step 2 - Displaying the Bookmarks Pane | 290  |
|      | Step 3 - Creating Bookmarks            | 290  |
| 36.4 | Configuring your Bookmarks             | 291  |
|      | Step 1 – Data Settings                 | 291  |
|      | Step 2 – Display Settings              | 291  |
|      | Step 3 – Update the Bookmark           | 292  |
|      | Step 4 - Linking to your Bookmarks     | 292  |
| 36.5 | Linking to Pages using Bookmarks       | 293  |
|      | Creating the Home Bookmark             | 293  |
| 36.6 | Bookmark Navigators                    | 294  |
|      | Assigning Bookmarks to Groups          | 294  |
|      | Adding a Bookmark Navigator            | 295  |
|      | Formatting the Selected Bookmark       | 295  |
|      | Controlling Deselection Behaviour      | 296  |

| 37   | BUTTONS AND SHAPES                                                             | Page       |
|------|--------------------------------------------------------------------------------|------------|
| 37.1 | Overview                                                                       | 297        |
|      | Types of Clickable Objects<br>Types of Action                                  | 297<br>297 |
| 37.2 | Adding Clickable Shapes                                                        | 298        |
| 37.3 | Adding Clickable Images                                                        | 298        |
| 37.4 | Adding Clickable Buttons                                                       | 300        |
|      | Adding the Button<br>Setting Default, Hover, Selection and<br>Disabled Effects | 300<br>300 |
|      | Formatting Buttons                                                             | 301        |

| 38   | IDEAS FOR BOOKMARKS                                           | Page       |
|------|---------------------------------------------------------------|------------|
| 38.1 | Idea 1 - Default Slicer Values                                | 302        |
|      | Creating the Slicers and Action Button                        | 302        |
|      | Setting your Default Slicers<br>Creating and Customising your | 303<br>303 |
|      | Bookmark                                                      | 000        |
|      | Attaching the Bookmark to your Action<br>Button               | 303        |
| 38.2 | Idea 2 - Pictures to Filter Charts                            | 304        |
|      | Setting the Scene                                             | 304        |
|      | Setting the Bookmarks to Filter                               | 305<br>305 |
| 00.0 | Allaching the Bookmarks to the images                         | 305        |
| 38.3 | Idea 3 - Sort Icons                                           | 306        |
|      | Creating the Buttons                                          | 306        |
|      | Creating the Bookmarks<br>Configuring the Bookmarks           | 307<br>307 |
| 38.4 | Idea 4 - Pop-Up Buttons                                       | 308        |
|      | Creating Each Help Message                                    | 308        |
|      | Creating the Bookmarks                                        | 309        |
|      | Assigning Actions to the Bookmarks                            | 309        |
| 38.5 | Idea 5 - Slide-out Filters                                    | 310        |
|      | The Source for this Idea                                      | 310        |
|      | Creating the Visuals                                          | 311        |
|      | Creating the Bookmarks                                        | 311        |
|      |                                                               | 311        |

| 39   | PAGE NAVIGATION                                                                                                    | Page                     |
|------|----------------------------------------------------------------------------------------------------|--------------------------|
| 39.1 | Overview                                                                                                    | 312                      |
| 39.2 | Page Navigators                                                                                                    | 313                      |
|      | Creating Page Navigators<br>Formatting Page Navigators<br>Displaying Page Navigators as Grids                                                                    | 313<br>314<br>314        |
| 39.3 | Simple Custom Page Navigators                                                                                                    | 315                      |
| 39.4 | Dynamic Page Navigation                                                                                                    | 316                      |
|      | Step 1 – Creating (and Editing) the Table<br>Step 2 – Creating the Slicer<br>Step 3 – Creating the Button<br>Step 4 – Setting the Button's Action and<br>Tooltip | 316<br>317<br>317<br>317 |
|      | Step 5 – Showing your Menu on All<br>Pages                                                                                                    | 318                      |

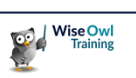

# TABLE OF CONTENTS (10 of 10)

| 40   | DECOMPOSITION TREE             | Page |
|------|--------------------------------|------|
| 40.1 | Overview                       | 319  |
| 40.2 | Creating and Using             | 320  |
|      | Creating a Decomposition Tree  | 320  |
|      | Using a Decomposition Tree     | 320  |
|      | Removing Unwanted Levels       | 321  |
|      | Expand and Collapse Options    | 321  |
|      | Locking Levels                 | 321  |
| 40.3 | Formatting Decomposition Trees | 323  |
|      | Title and Subtitle             | 323  |
|      | Tree Density                   | 323  |
|      | Changing the Connectors        | 323  |
|      | Formatting the Data Bars       | 324  |
| 40.4 | AI Splits                      | 325  |
|      | Turning AI Splits Off          | 325  |
|      | Absolute Splits                | 325  |
|      | Relative Splits                | 326  |

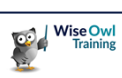

# **CHAPTER 1 - IMPORTING DATA**

# 1.1 Our Example

Our example is based on a relational database which keeps track of sales of soft toys. The diagram below shows which type of data source we'll use to import each table:

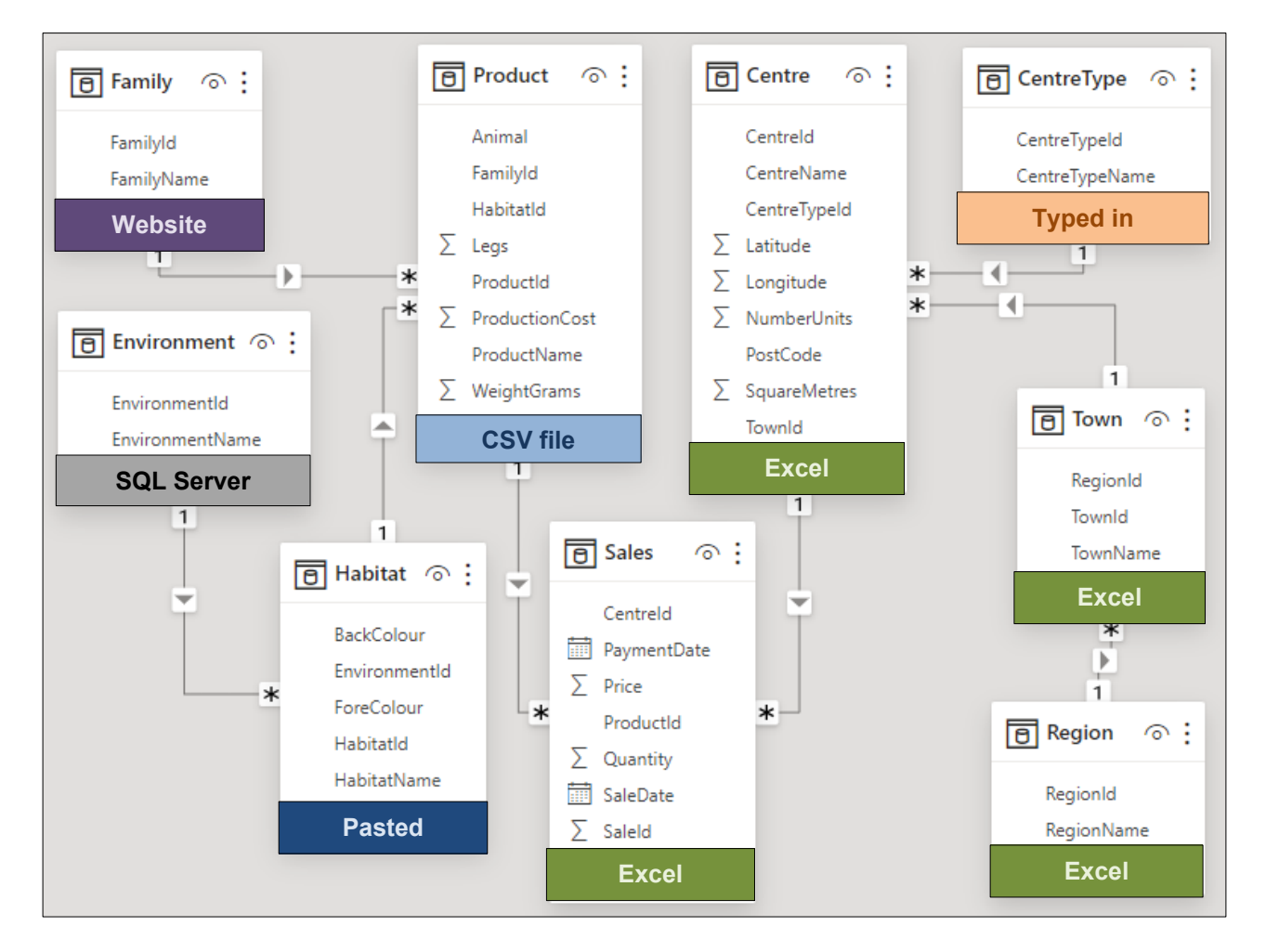

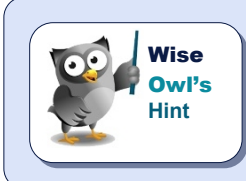

Once you've loaded your data into Power BI from disparate data sources all tables will be treated equally (so for example you can join a table imported from Excel with one imported from a website without any problem).

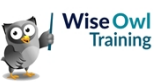

# 1.2 Importing from Different Sources

This section shows how to import data into a report from a variety of common data source types. Regardless of which data source type you're using, you can begin the import process as follows:

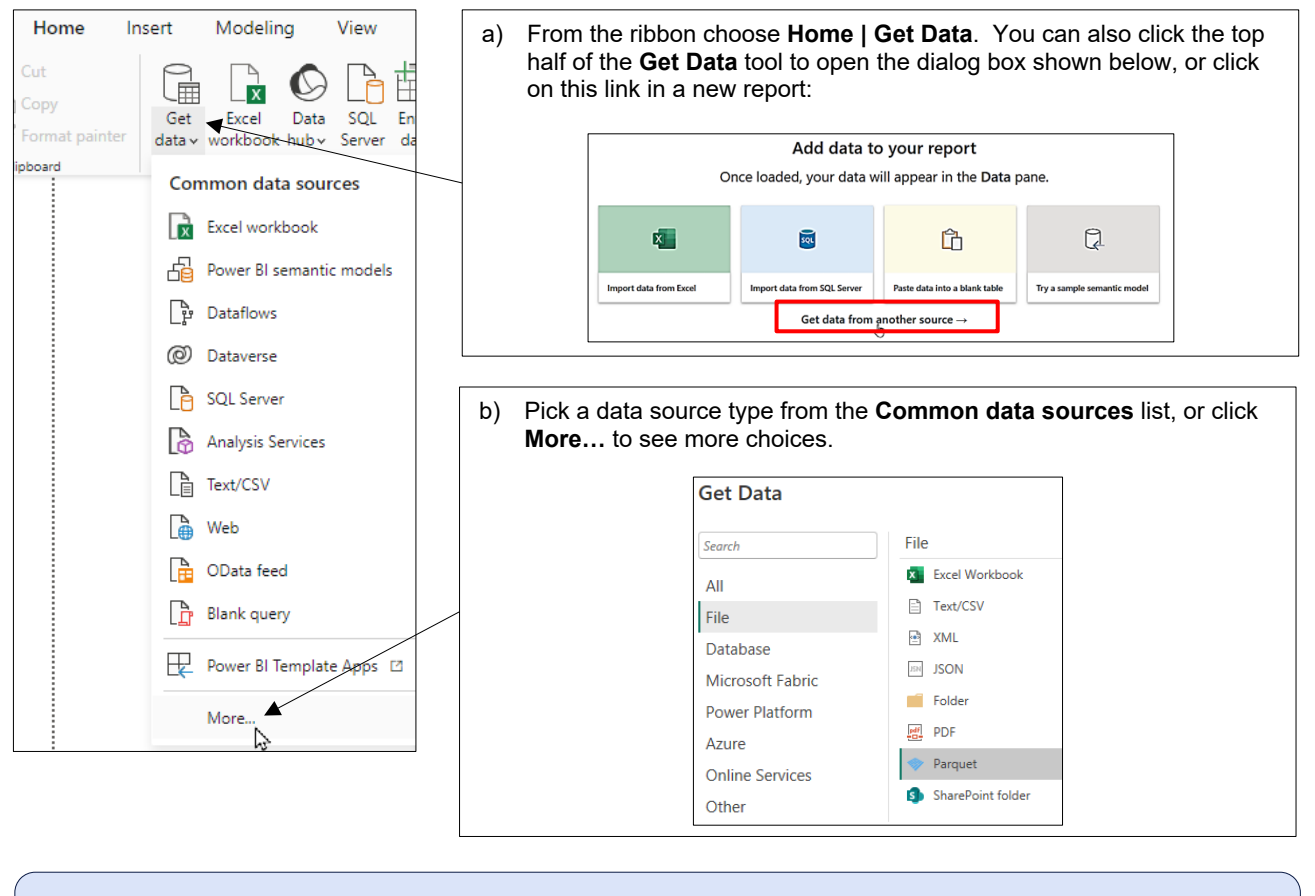

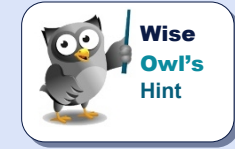

What happens next depends on which data source type you've chosen, but it inevitably involves launching some type of wizard which will help you import your data.

### **Re-Using a Data Source**

You can quickly re-use a recent data source as shown below:

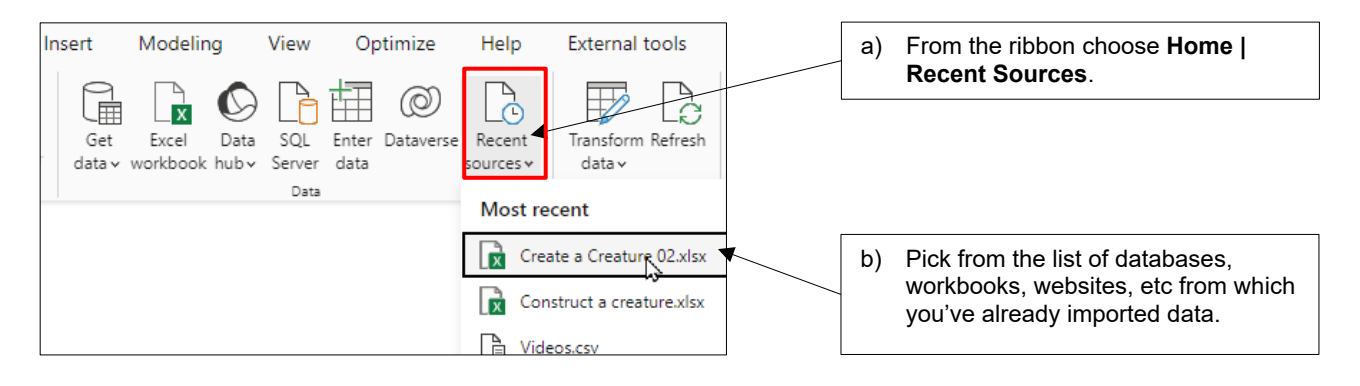

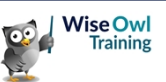

# 1.3 Importing from Excel

To start importing from an Excel workbook, use this short-cut:

| Home          | Insert   | Modeling     |  |
|---------------|----------|--------------|--|
| Cut           | 9        | B            |  |
| Сору          |          | Evcel D      |  |
| Format painte | er data∨ | workbook hul |  |
| ipboard       |          | N3.          |  |

| Power BI gives you a special Excel tool because it's such a popular choice. |
|-----------------------------------------------------------------------------|
|                                                                             |
| Double-click on a workbook containing                                       |
| one or more worksheets or named                                             |
| ranges that you want to import.                                             |

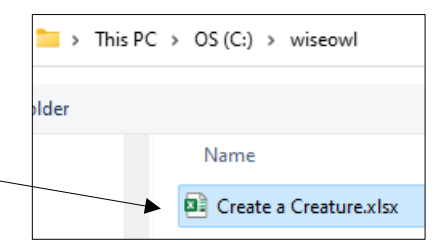

The dialog box which appears lists the contents of the workbook you have selected. You can choose which parts of the workbook you want to import as shown below:

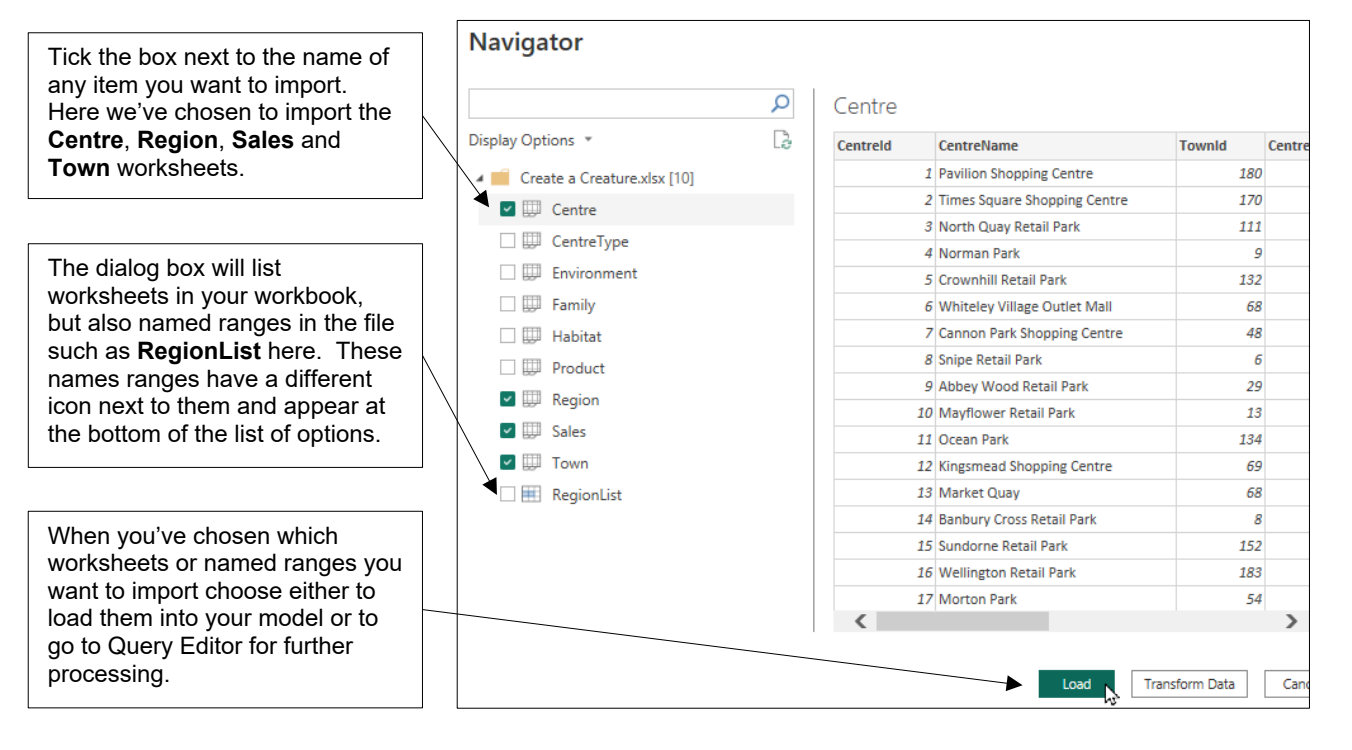

Note that Power BI Desktop will where possible build relationships between the worksheets you've imported:

Power BI Desktop creates these relationships for this example (we've tidied the diagram up a bit). You'll learn how and why Power BI Desktop creates relationships between pairs of loaded tables in another chapter in this courseware.

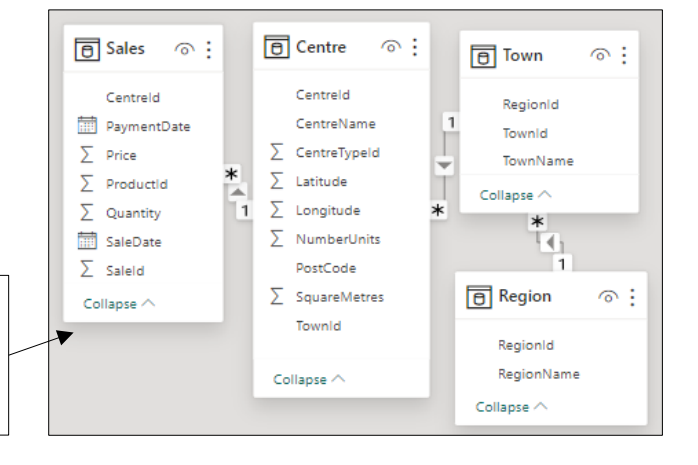

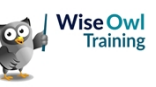

# 1.4 Importing CSV or Text Files

You can import from CSV files as well as a variety of other text file types.

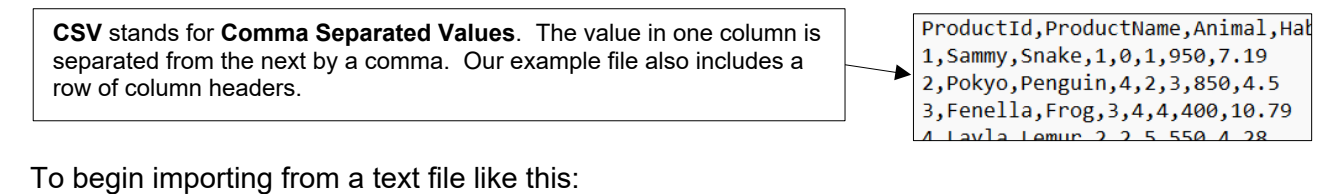

#### Get Data 늘 > This PC > OS (C:) > wiseowl All Search folder Excel Workbook Name All P Text/CSV Products.csv File al b • XML Database Choose to get data from a Text/CSV file ... ... then browse for and double-click the file you want to import.

You can then choose exactly how the text file is configured using the dialog box which appears:

| The preview of your data is a good way to check if you've selected the correct options.                                                                                                    |             |           |            |      | BI Deskt<br>ne correc<br>choose a | top hasn't<br>t delimiter,<br>a new one. | Power<br>data ty<br>rows.                                                                                           | BI Desktop attempts to work out the<br>pe of each column using a sample of<br>You can set the sample size here. |
|----------------------------------------------------------------------------------------------------|-------------|-----------|------------|------|-----------------------------------|------------------------------------------|----------------------------------------------------------------------------------------------------|----------------------------------------------------------------------------------------------------|
|                                                                                                    |             |           |            |      |                                   |                                          |                                                                                                    |                                                                                                    |
| Product                                                                                                    | s.csv       |           |            |      |                                   |                                          |                                                                                                    |                                                                                                    |
| File Origin                                                                                                    |             |           | Delimiter  |      |                                   | Data Type De                             | tection                                                                                                    |                                                                                                    |
| 65001: Unic                                                                                                    | ode (UTF-8) | *         | Comma 🔺    |      |                                   | <ul> <li>Based on fir</li> </ul>         | st 200 rows 🔺                                                                                                    | ·                                                                                                    |
| ProductId                                                                                                    | ProductNa   | me Animal | Habitatld  | Legs | FamilyId                          | WeightGrams                              | ProductionCost                                                                                                    |                                                                                                    |
| 1                                                                                                    | Sammy       | Snake     | 1          | 0    | 1                                 | 950                                      | 7.19                                                                                                    | ^                                                                                                    |
| 2                                                                                                    | Pokyo       | Penguin   | 4          | 2    | 3                                 | 850                                      | 4.5                                                                                                    |                                                                                                    |
| 3                                                                                                    | Fenella     | Frog      | 3          | 4    | 4                                 | 400                                      | 10.79                                                                                                    |                                                                                                    |
| 4                                                                                                    | Layla       | Lemur     | 2          | 2    | 5                                 | 550                                      | 4.28                                                                                                    |                                                                                                    |
| 5                                                                                                    | Dave        | Dachsund  | 1          | 4    | 5                                 | 775                                      | 5.85                                                                                                    |                                                                                                    |
| 6                                                                                                    | Kylie       | Camel     | 5          | 4    | 5                                 | 1200                                     | 3.15                                                                                                    |                                                                                                    |
| 7                                                                                                    | Jeremy      | Jackdaw   | 7          | 2    | 3                                 | 295                                      | 7.65                                                                                                    |                                                                                                    |
| 8                                                                                                    | Faye        | Fox       | 6          | 4    | 5                                 | 420                                      | 4.95                                                                                                    |                                                                                                    |
| 9                                                                                                    | Oliver      | Owl       | 7          | 2    | 3                                 | 380                                      | 6.75                                                                                                    |                                                                                                    |
| 10                                                                                                    | Cleopatra   | Clownfish | 4          | 0    | 2                                 | 290                                      | 2.69                                                                                                    |                                                                                                    |
| 11                                                                                                    | Oscar       | Otter     | 3          | 4    | 5                                 | 340                                      | 13.72                                                                                                    |                                                                                                    |
| 12                                                                                                    | Bob         | Butterfly | 7          | 6    | 6                                 | 450                                      | 5.85                                                                                                    |                                                                                                    |
| 13                                                                                                    | Englebert   | Elephant  | 1          | 4    | 5                                 | 1450                                     | 3.15                                                                                                    | ~                                                                                                    |
| 14                                                                                                    | Petronella  | Parakeet  | 2          | 2    | 3                                 | 520                                      | 4.05                                                                                                    |                                                                                                    |
| Extract Ta                                                                                                    | ble Using E | Examples  |            |      |                                   |                                          |                                                                                                    | Load Transform Data Cancel                                                                                      |
|                                                                                                    |             |           | $\searrow$ |      |                                   |                                          |                                                                                                    | •                                                                                                    |
| Optionally you can click on this button to train Power BI on which columns you want to import, although it's usually easier to import everything then remove from the query the columns you don't want. When you've finished configuring the text file, click the <b>Load</b> button to import i into your Power BI report. |             |           |            |      |                                   |                                          | nen you've finished configuring the<br>t file, click the <b>Load</b> button to import it<br>o your Power BI report. |                                                                                                    |

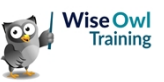

# 1.5 Importing from SQL Server

You can import data from a SQL Server database as shown in the diagram below:

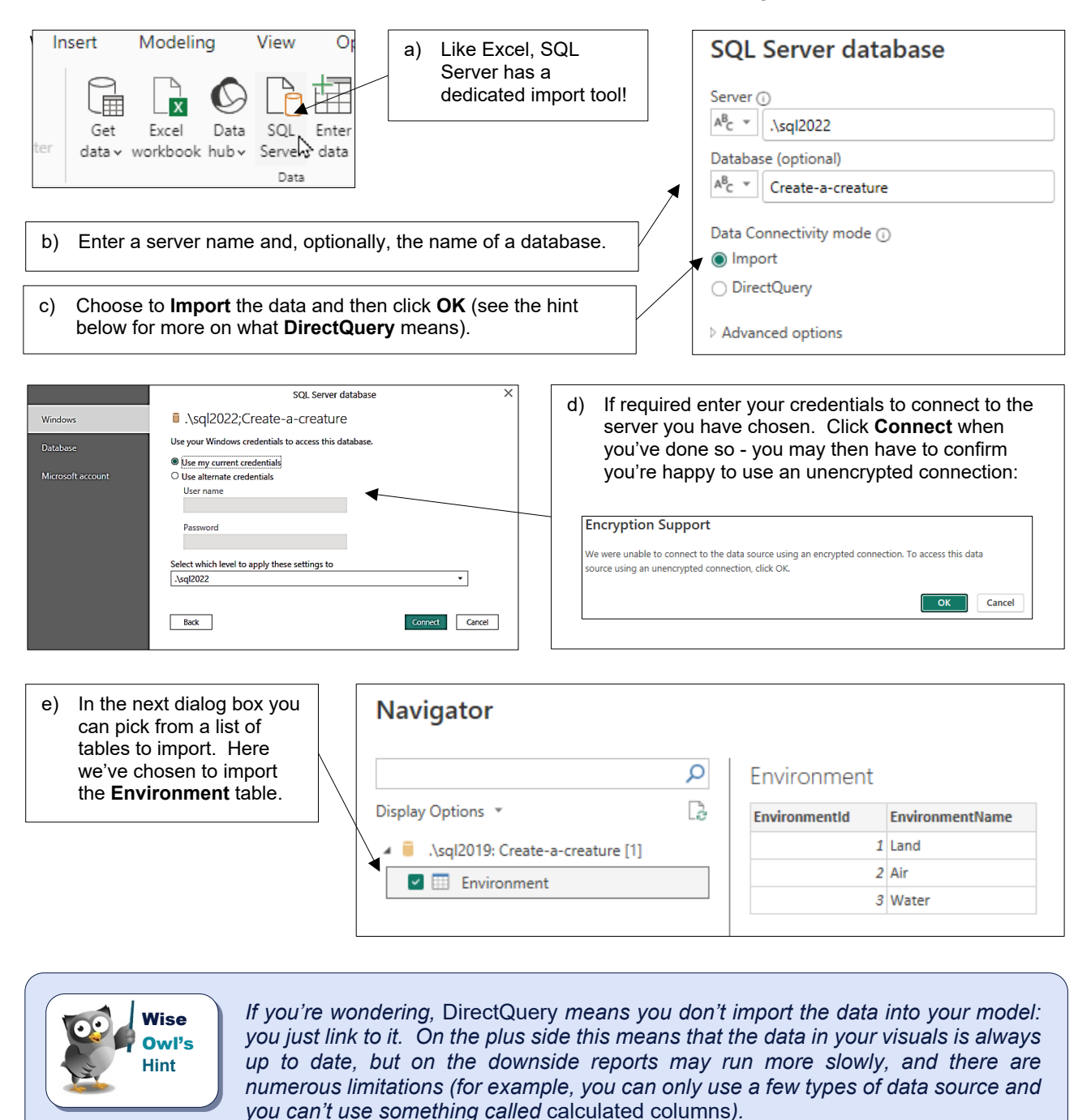

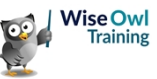

#### Using Queries and Stored Procedures

Rather than choosing to import from a list of tables, you can write a *query* to return your data. This is more complicated but provides much more control over which data you get.

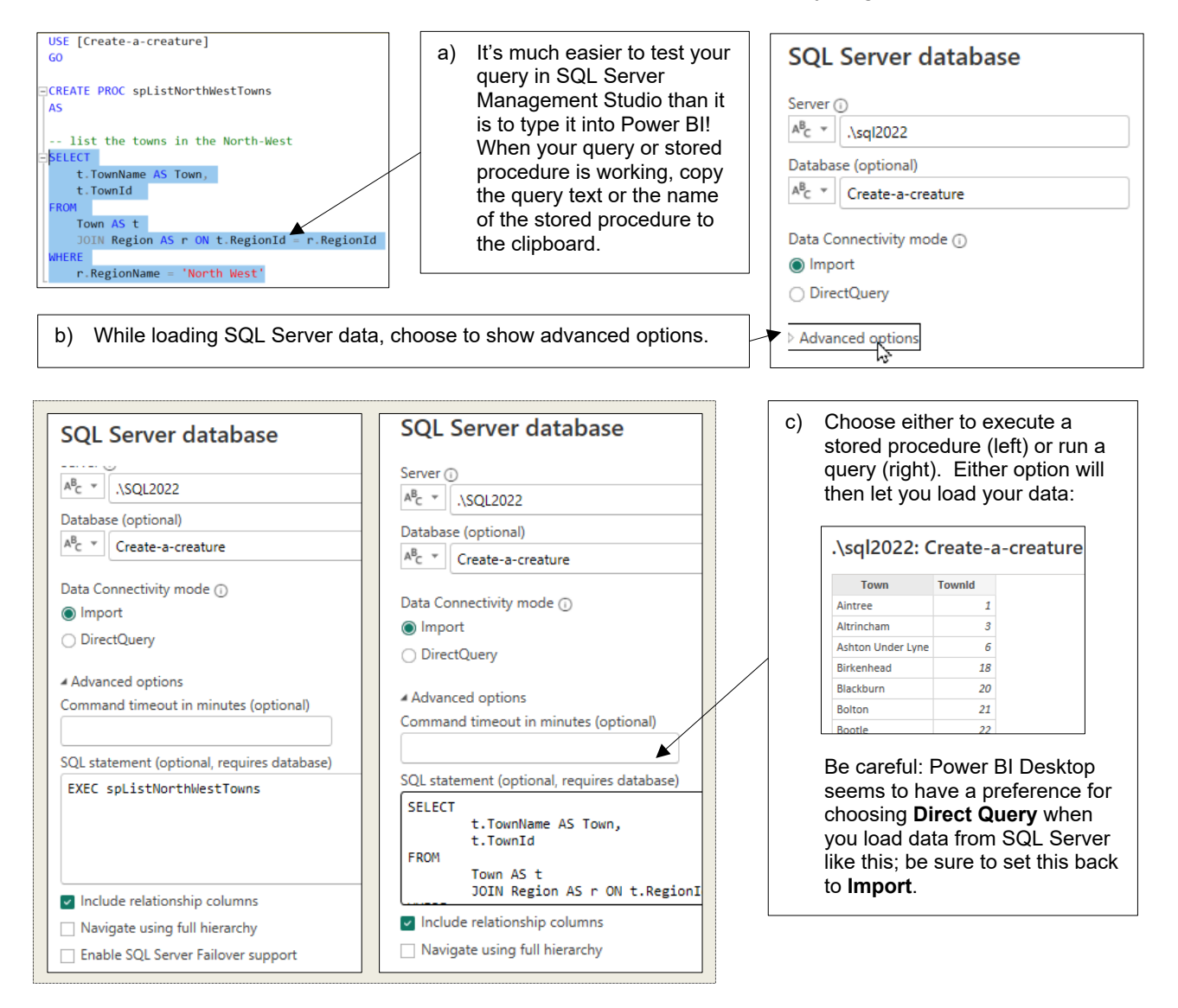

#### **Passing Arguments to Stored Procedures**

Note that you can now pass arguments to a stored procedure using these advanced options:

| Here we have a given region. W | stored procedure listing out all the towns for any<br>'e could load this as follows: |
|--------------------------------|--------------------------------------------------------------------------------------|
|                                | Advanced options Command timeout in minutes (optional)                               |
|                                | SQL statement (optional, requires database)<br>EXEC spListTowns 'East Anglia'        |

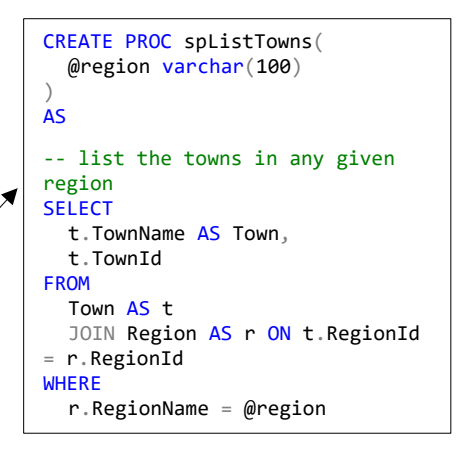

# **1.6 Importing from a Website**

Power BI Desktop makes it easy to grab data from a website, as shown below:

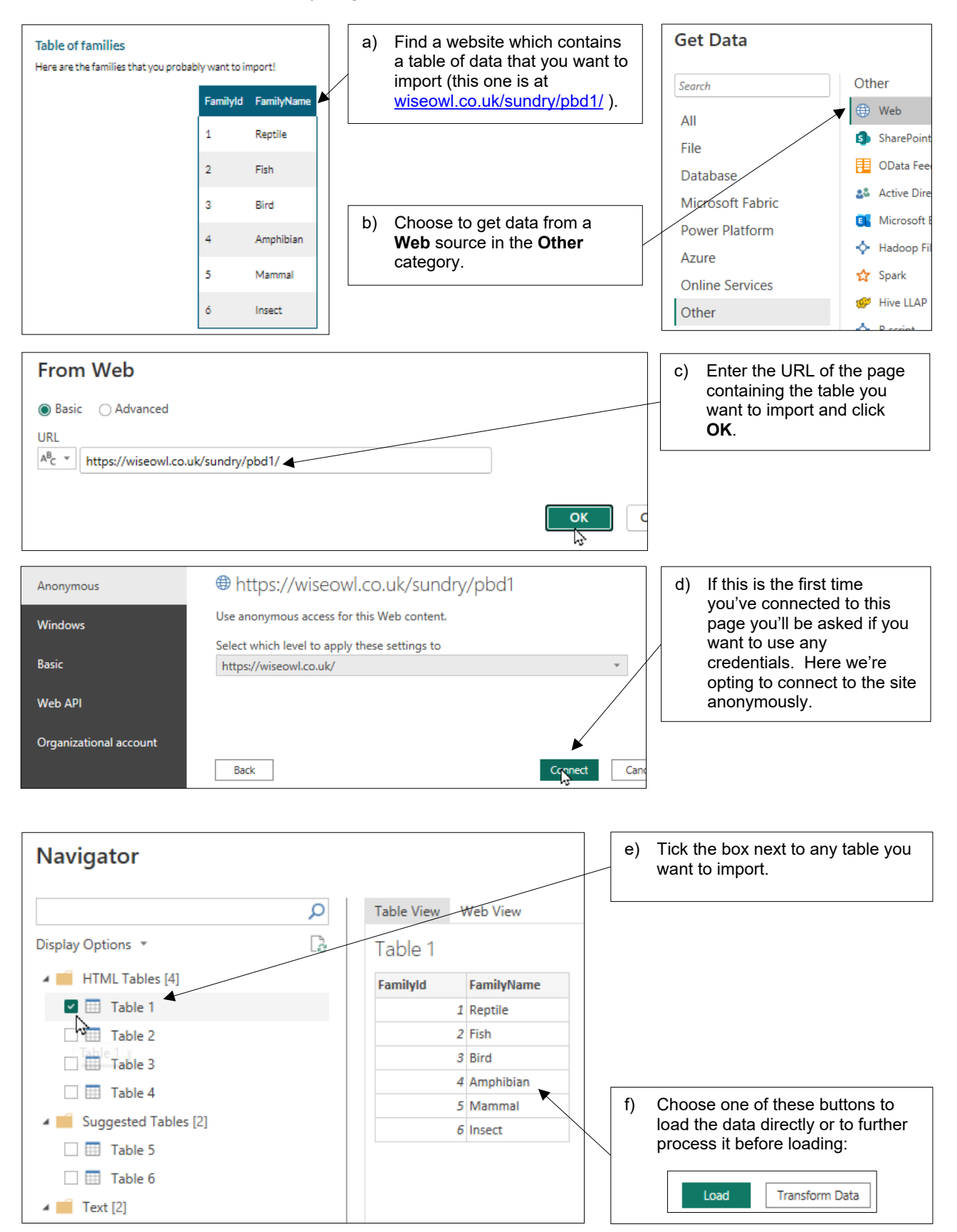

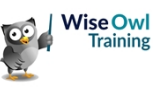

# 1.7 Entering Data Manually

As well as importing existing data, Power BI Desktop allows you to enter data into a model manually.

#### **Pasting Data**

Although you can't import directly from Word, you can copy and paste:

| Habitatld       HabitatName       Enviro         Habitatld       HabitatName       Enviro         1       Grasslands       Enviro         2       Forest       Forest         3       Fresh water       Enviro         4       Salt water       Enviro         5       Desert       Enviro         a)       In Word, select the tarcopy it. | onmentid BackColour<br>1 Light green<br>1 Dark green<br>3 LightBlue<br>3 #78aaf5<br>1 #d6a740<br>Able you want to | ForeColour<br>Black<br>White<br>Dark blue<br>White<br>Black | b) Clie               | ome In<br>nat painter<br>d<br>ck on this | isert Mod<br>Get Exce<br>data v workbu | eling<br>Data<br>Data<br>bok hubv | View<br>SQL En<br>Server da<br>Data | Optimize        |
|----------------------------------------------------------------------------------------------------|----------------------------------------------------------------------------------------------------|-------------------------------------------------------------|-----------------------|------------------------------------------|----------------------------------------|-----------------------------------|-------------------------------------|-----------------|
| Create Table                                                                                                    |                                                                                                    |                                                             | c) Righ               | nt-click on<br>r data.                   | the empty gr                           | id and c                          | hoose to                            | paste in        |
| Paste A                                                                                                    |                                                                                                    |                                                             | d) <i>Pow</i><br>of y | ver BI Des<br>our table                  | sktop will dec<br>should becon         | ide whet<br>ne the he             | her the fir<br>eader colu           | st row<br>umns. |
| e) Give your table<br>a better name.                                                                                                    | Create Table                                                                                                    | )                                                           | ad has been promotion | ad to column                             | headers Und                            |                                   |                                     |                 |
| \<br>\                                                                                                    | U The list row                                                                                                    | oi data triat you paste                                     | ed has been promot    | ed to column                             | ineaders. Undo                         | Headers                           |                                     |                 |
|                                                                                                    | Habitatld                                                                                                    | HabitatName                                                 | EnvironmentId         | BackColour                               | ForeColour                             | +                                 |                                     |                 |
|                                                                                                    | 1 1                                                                                                    | Grasslands                                                  | 1                     | Light green                              | Black                                  |                                   |                                     |                 |
|                                                                                                    | 2 2                                                                                                    | Forest                                                      | 1                     | Dark green                               | White                                  |                                   |                                     |                 |
|                                                                                                    | 3 3                                                                                                    | Fresh water                                                 | 3                     | LightBlue                                | Dark blue                              |                                   |                                     |                 |
|                                                                                                    | 4 4                                                                                                    | Salt water                                                  | 3                     | #78aaf5                                  | White                                  |                                   |                                     |                 |
|                                                                                                    | 5 5                                                                                                    | Desert                                                      | 1                     | #d6a740                                  | Black                                  |                                   |                                     |                 |
|                                                                                                    | 6 6                                                                                                    | Urban                                                       | 1                     | #222                                     | White                                  |                                   |                                     |                 |
|                                                                                                    | 7 7                                                                                                    | Sky                                                         | 2                     | #0a66f0                                  | White                                  |                                   |                                     |                 |
|                                                                                                    | +                                                                                                    |                                                             |                       |                                          |                                        |                                   |                                     |                 |
| f) Choose to <b>Load</b><br>it into your data<br>model.                                                                                                    | Name: Table                                                                                                    |                                                             |                       |                                          |                                        |                                   | Load                                | Edit            |

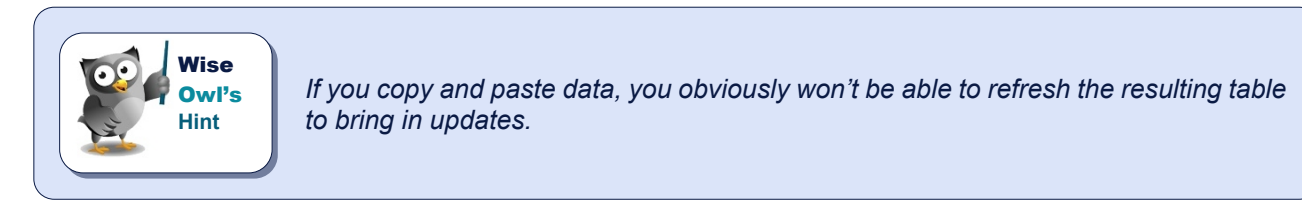

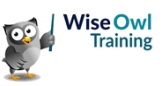

## **Typing in Data**

The final option for loading data into a model in Power BI Desktop is to type it in!

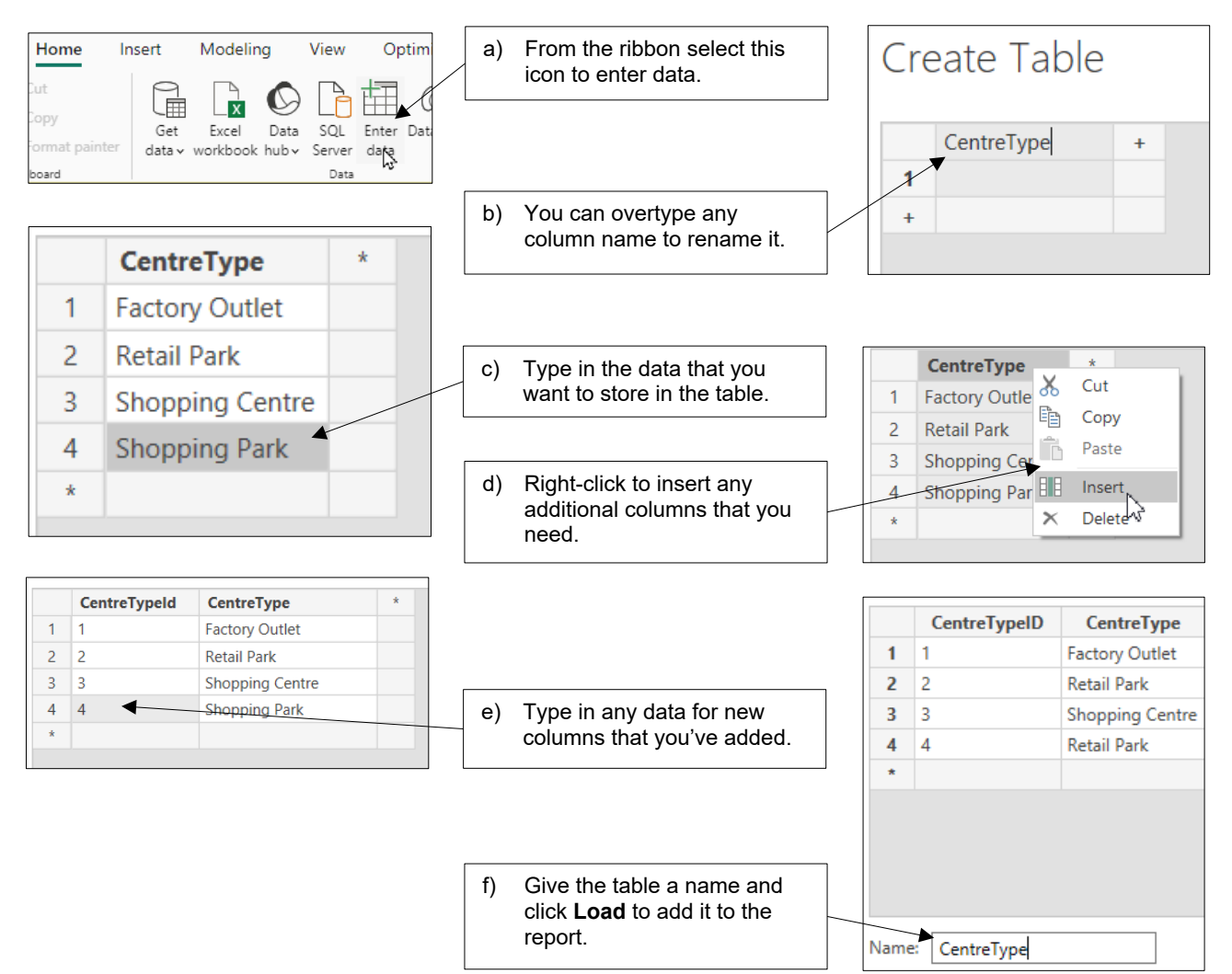

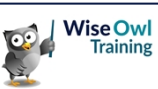

# **CHAPTER 2 - DATA MODELS**

# 2.1 Data Models

Every table that you import into a report belongs to a single *data model* (or *semantic model*). This model holds information on how all the tables you have imported are related.

#### Viewing a Model

After you've imported some data you can see your data model in **Model** view:

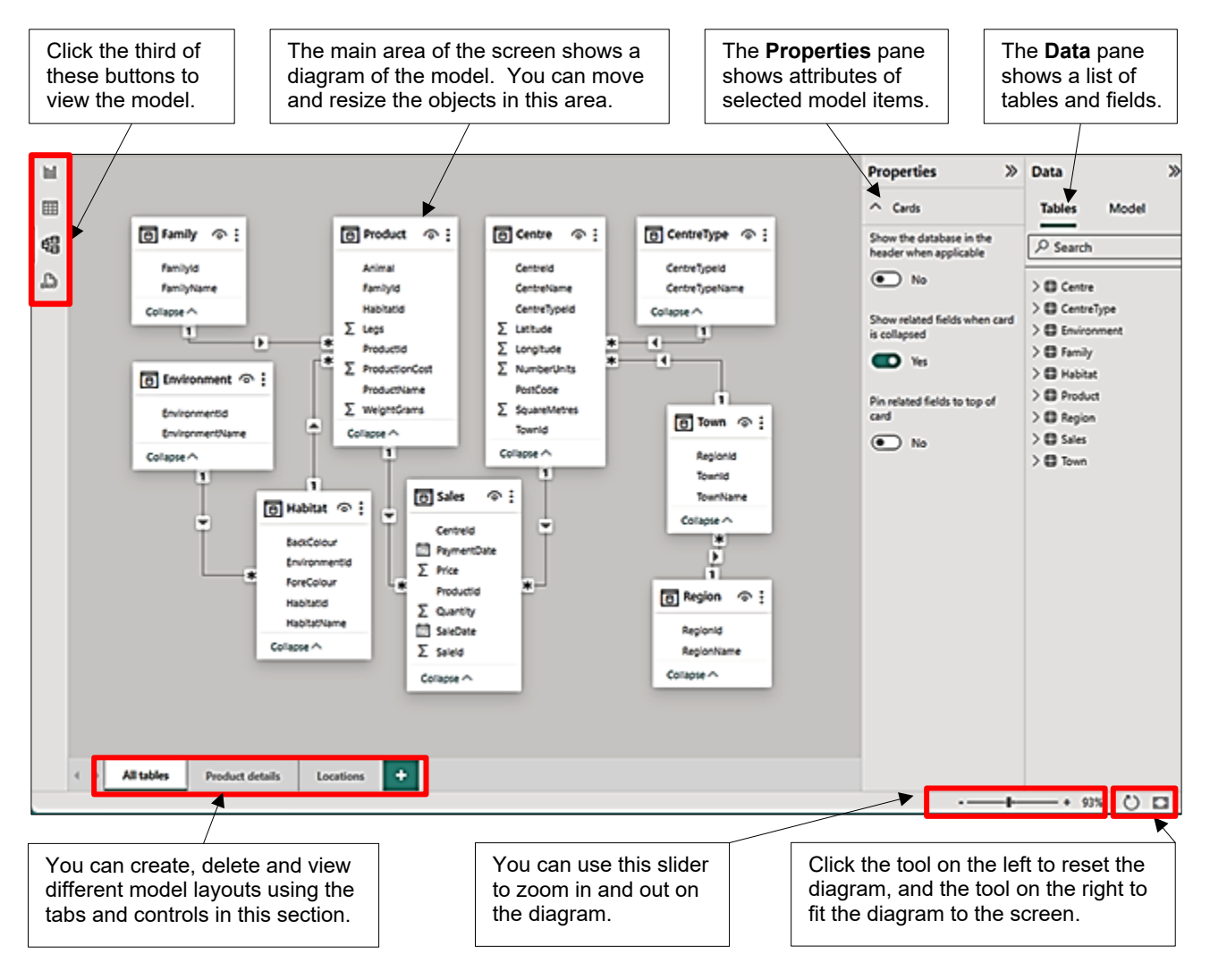

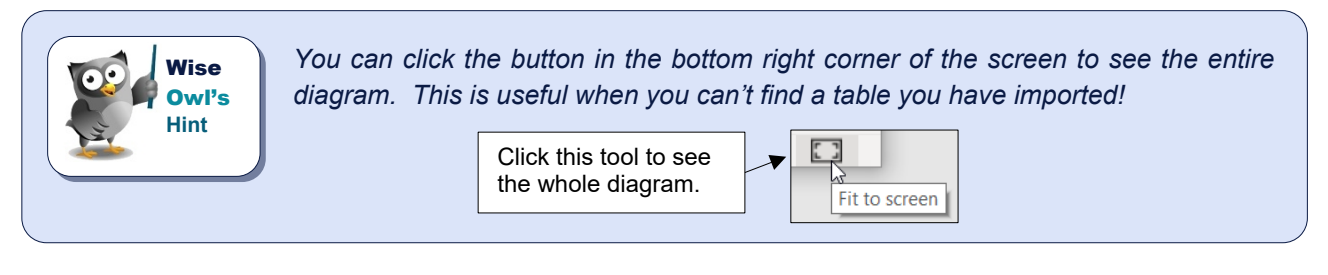

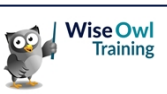

#### **Selecting Single Model Items**

You can manipulate model items in a variety of ways once you've selected them. You can select a single table or field in a model by clicking on it in the diagram or the **Fields** pane.

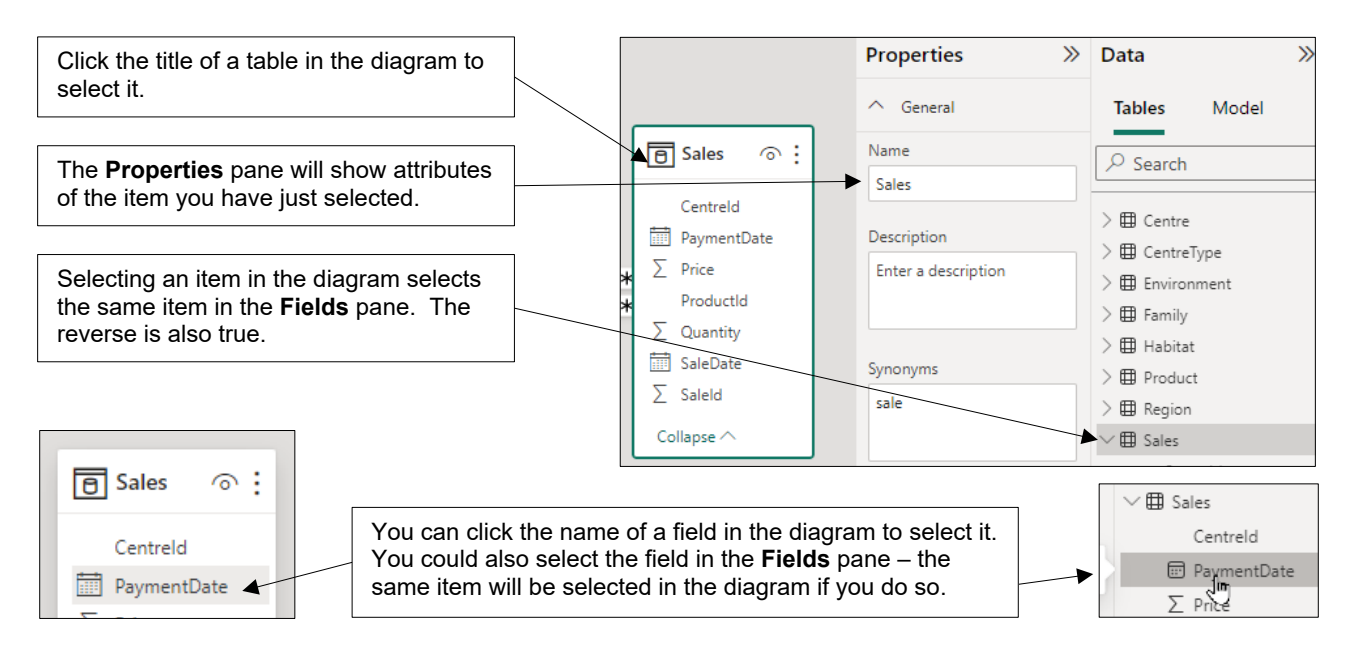

#### **Selecting Multiple Items**

You can select multiple tables or multiple fields in both the model diagram and Fields pane.

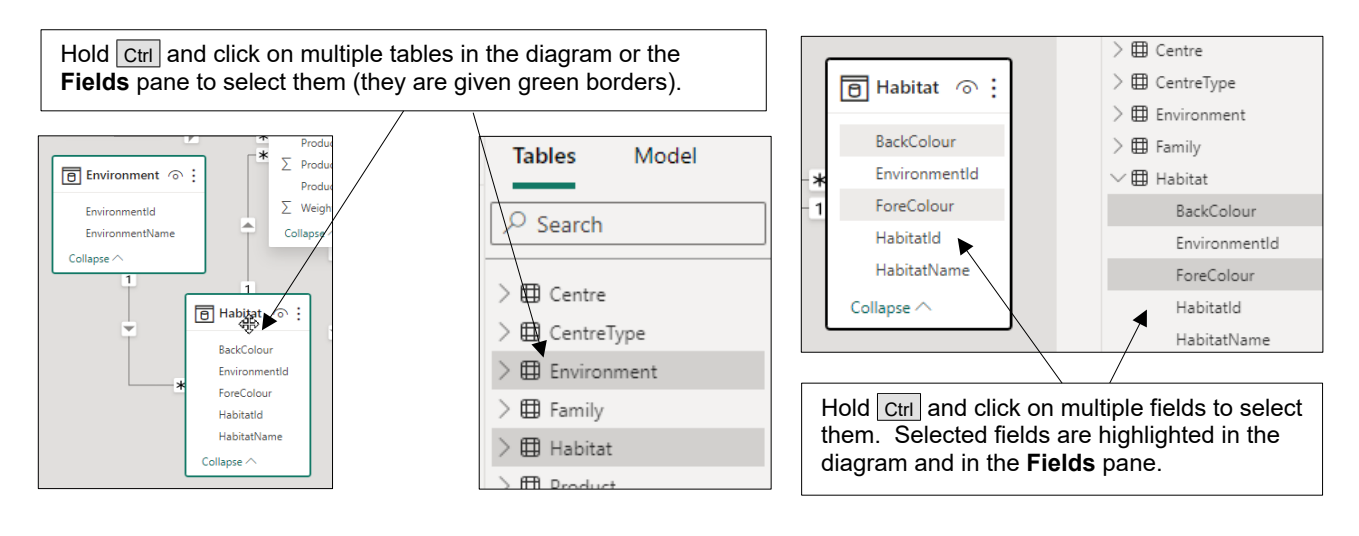

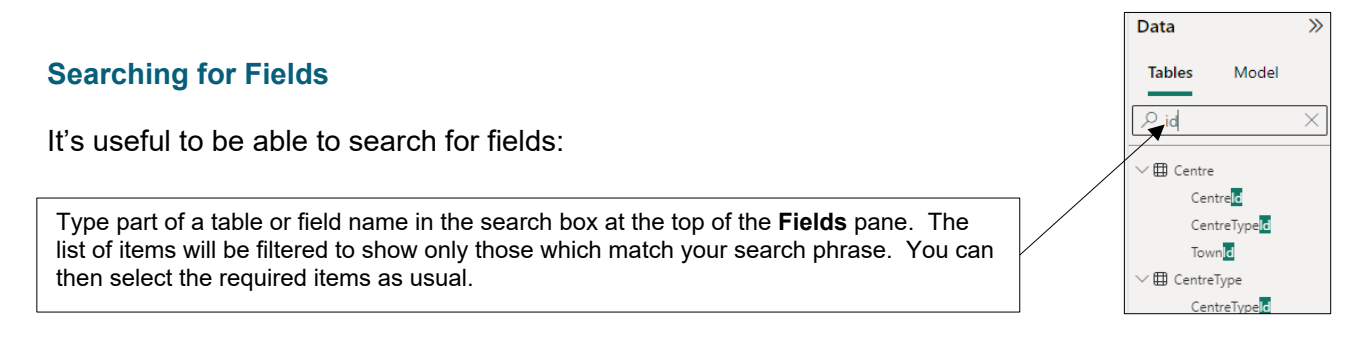

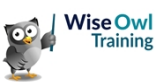

# 2.2 Model Diagrams

#### Arranging Tables in a Model

Power BI Desktop adds tables to a diagram in a fairly haphazard way. You can arrange the tables in a diagram by moving and resizing them.

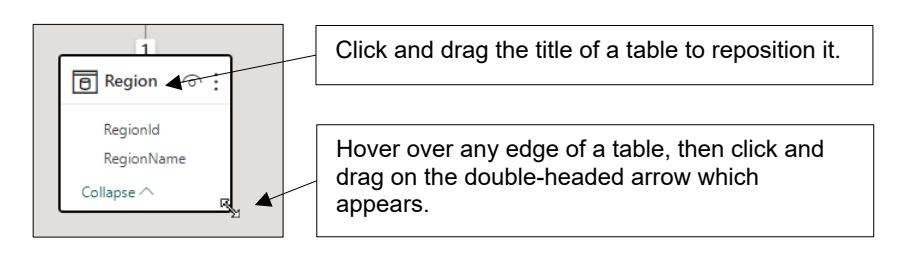

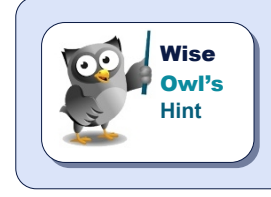

You can resize multiple tables at the same time in this way: select the tables you want to resize, hover over any edge of any table and then click on drag on the double-headed arrow which appears.

#### **Diagram Layouts**

A report has only a single model, but you can create as many model layouts as you like. This is useful if you have a complex model and want a separate diagram to show the detail of part of it.

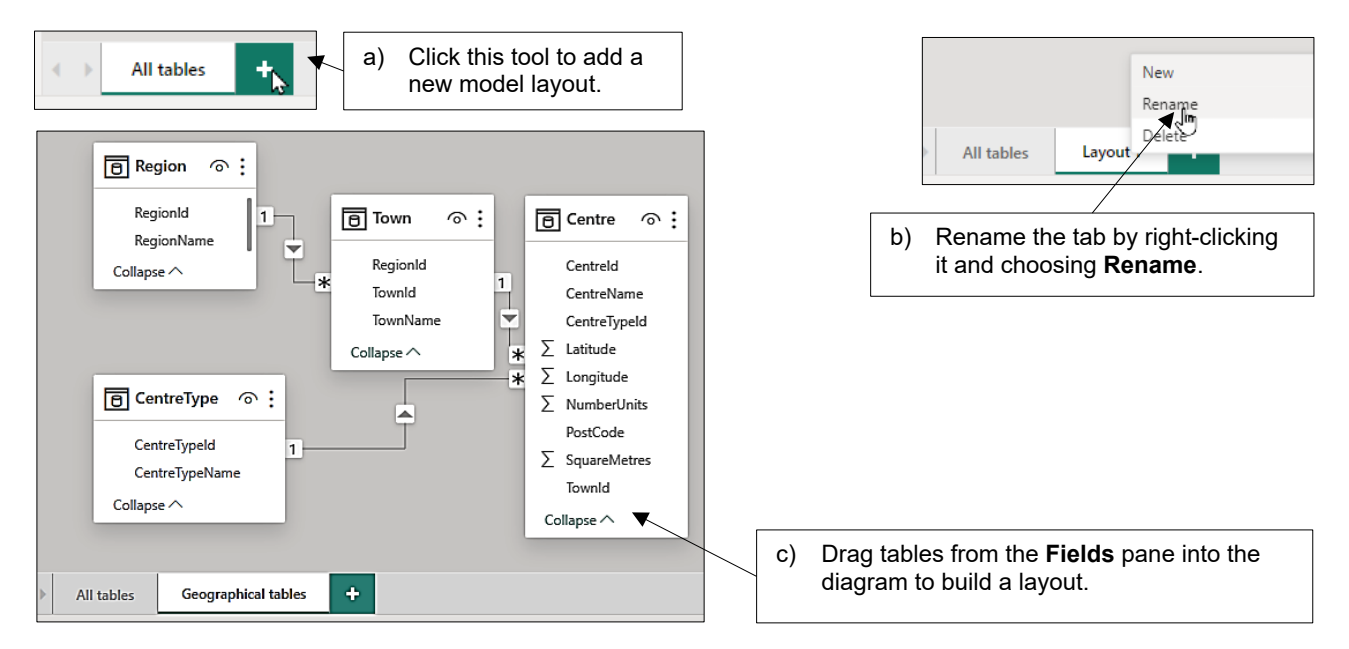

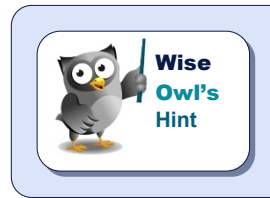

Note that you can't remove tables from the first **All tables** layout (this will always show every single table that you've loaded into your model).

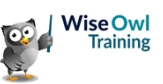

#### **Collapsing and Expanding Tables**

To avoid tables taking up too much room, you can *collapse* them:

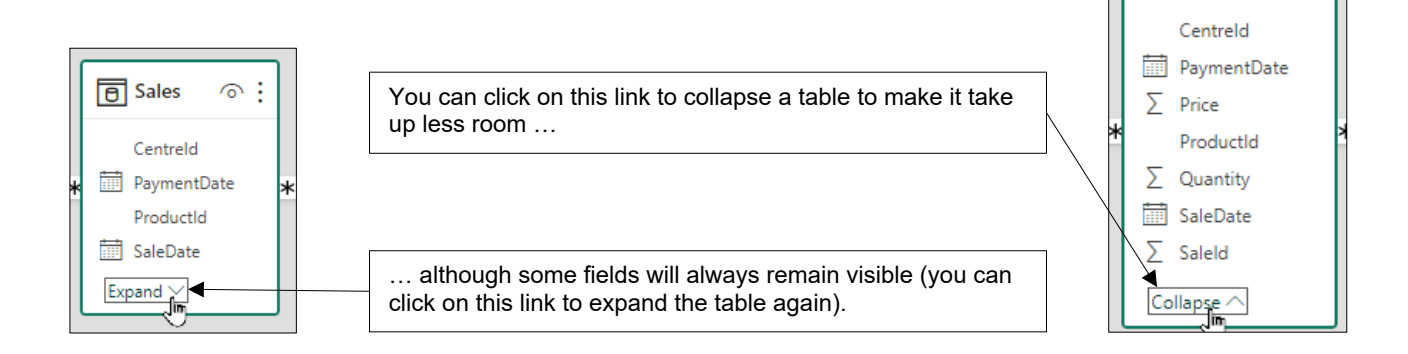

#### Controlling Expand/Collapse Field Visibility

You can control which fields you see when you expand or collapse a table by clicking on the background of model view and setting its *properties*:

If you want your collapsed tables to take up less room, unset this option. For the table above this would give the following if unset:

| 🖰 Sales           | ⊚: |  |
|-------------------|----|--|
| Expand $\searrow$ |    |  |

Sales

Properties

Show the database in the header when

Show related fields when card is

Pin related fields to top of card

Cards

applicable

No

collapsed

Yes Yes

No

⊚ :

»

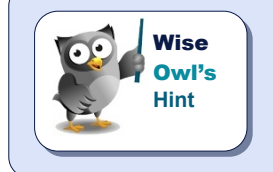

Presumably the **PaymentDate** and **SaleDate** fields appear as related fields because Power BI sets up a date hierarchy for them, which involves a hidden relationship to a hidden internal calendar table.

### Seeing Table Information

You can hover over any table's header to see when it was last refreshed, and how:

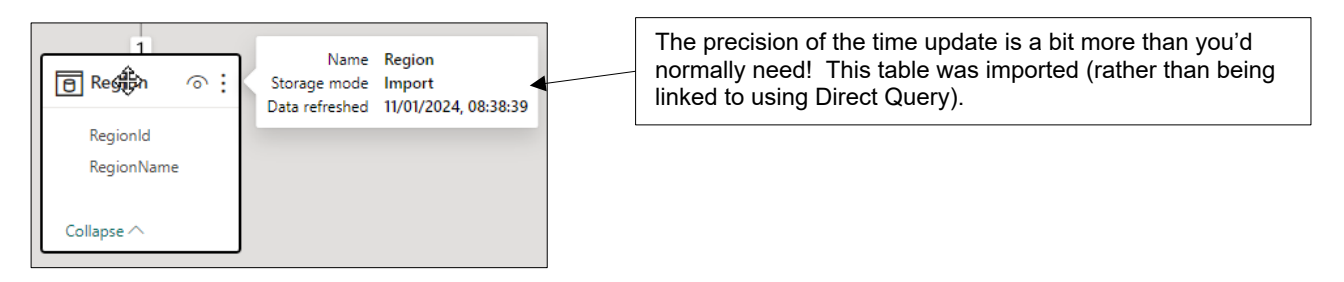

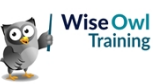

# 2.3 Hiding Objects

#### Why you might Want to Hide Tables and Fields

Often you will want to avoid cluttering up your data pane and confusing your report creator:

| Choose a<br>Bird       | family |      | $\sim$ | For this report we only ever<br>want to include certain<br>fields from certain tables |   | Data ···· »                            | _      |
|------------------------|--------|------|--------|---------------------------------------------------------------------------------------|---|----------------------------------------|--------|
| RegionName             | Air    | Land | Water  |                                                                                       |   | ←      Environment     EnvironmentName | Ļ      |
| South East             | 1278   | 74   | 476    |                                                                                       |   |                                        |        |
| North West             | 964    | 141  | 387    |                                                                                       |   | ✓                                      | -      |
| Yorkshire & Humberside | 761    | 12   | 240    |                                                                                       |   | FamilyName                             |        |
| West Midlands          | 575    | 19   | 225    |                                                                                       |   | ∨ ⊞ Region                             | -      |
| London                 | 597    | 1    | 210    |                                                                                       |   |                                        | 11     |
| North                  | 354    | 1    | 111    |                                                                                       | ٦ | RegionName                             |        |
| South West             | 307    | 6    | 137    | so you can <i>nide</i> all of                                                         |   | ∨ ⊞ Sales                              | 1.7    |
| East Midlands          | 328    |      | 111    | the other tables and fields                                                           |   | □ ∑ Price                              | $\sim$ |
| East Anglia            | 158    | 4    | 61     | the data pane.                                                                        |   | <ul> <li>Σ Quantity</li> </ul>         |        |

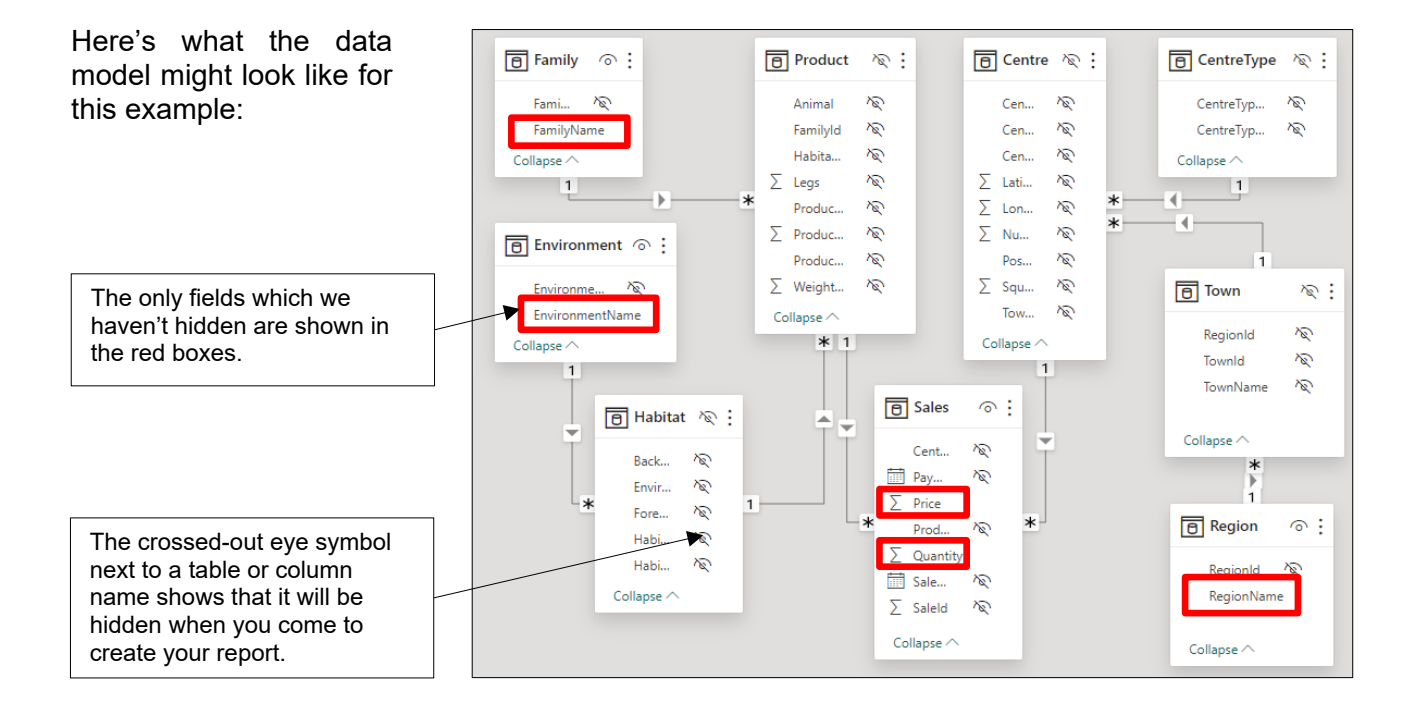

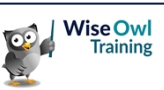

Use the Ctrl key to select the Habitat,

#### **Hiding Tables**

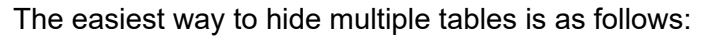

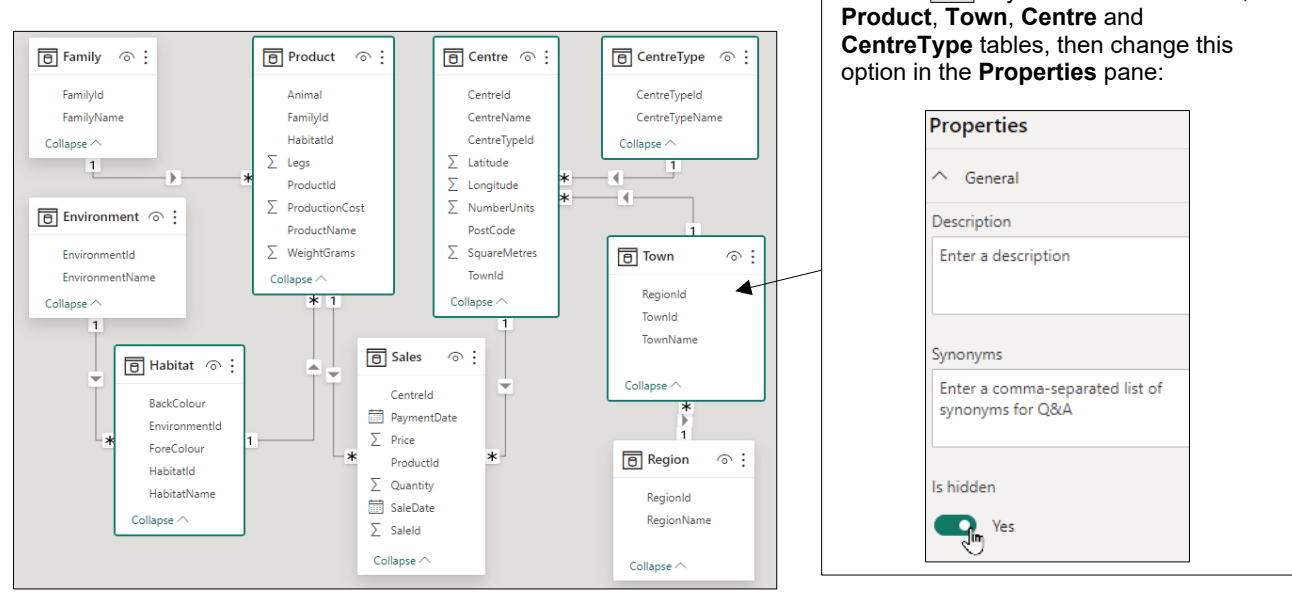

#### **Hiding Fields/Columns**

You can hide fields in a similar way:

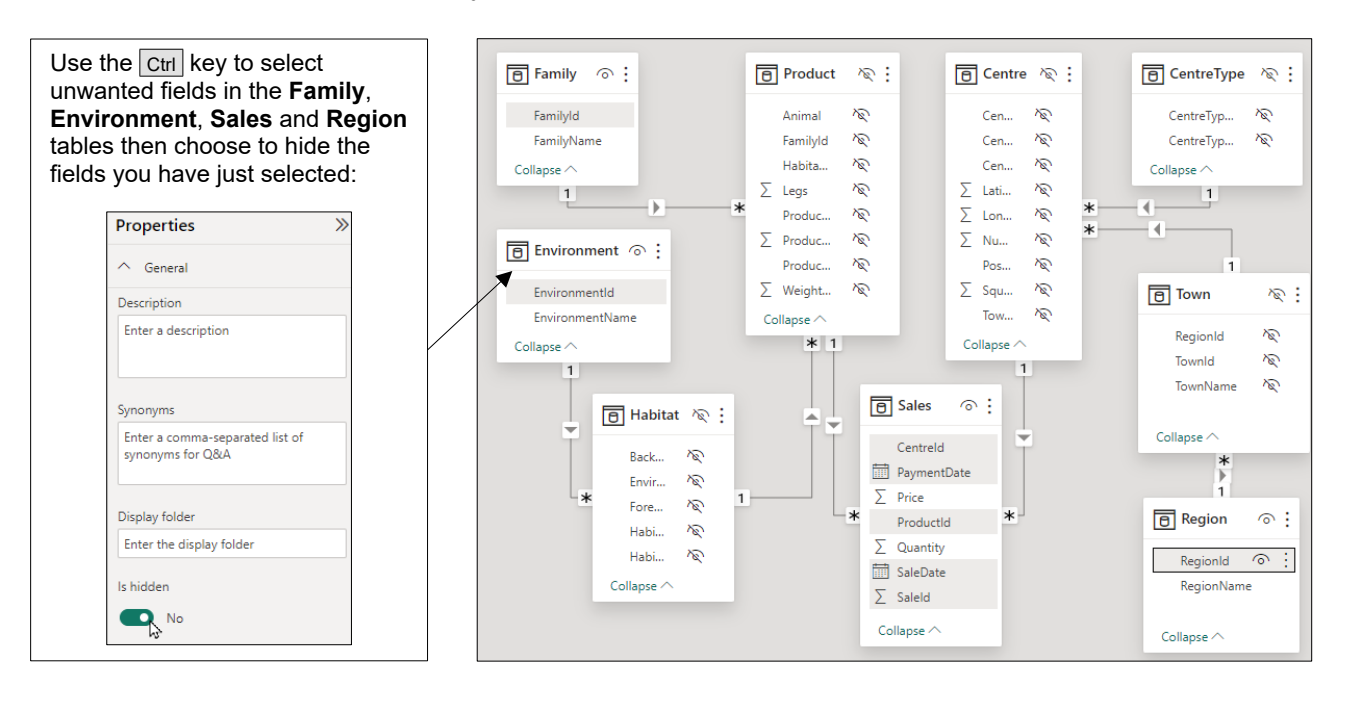

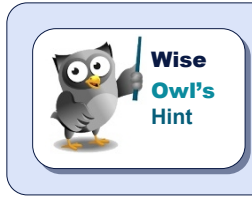

You can also right-click on tables and fields then tick or untick the **Hide in report** *view* option to hide or display them.

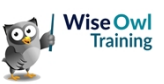

# 2.4 Model Properties

The tables and fields in a model have a variety of *properties*, many of which can be changed to make your model easier to use when creating reports.

#### **Table Properties**

To see the properties of a table, select it in either the diagram or **Fields** list and then look at the **Properties** pane:

You can change the name of a table using this box.

You can add a **Description** to the table to help remind you what it's for.

Most of the rest of the properties are to do with less common features such as Q&A visuals (row labels) or the Excel data types gallery (featured tables). Wise Owl can't see why you would want to set a row labell (this allows you to define which field best identifies a single row in a table), or for that matter a key column – surely uniqueness should be applied in Query Editor when loading data?

| Properties                                                         | » | Data                                | >>> |
|--------------------------------------------------------------------|---|-------------------------------------|-----|
|                                                                    |   | Tables Model                        |     |
| Name                                                               |   | O Search                            |     |
| Sales                                                              |   |                                     |     |
| Description                                                        |   | Centre                              |     |
| This table holds the purchases<br>customers have made of Create-a- |   | Centrelype     Environment          |     |
| Synonyms                                                           |   | >  Habitat                          | ©   |
| sale                                                               |   | > III Product                       |     |
|                                                                    |   | ∨⊞ Sales                            |     |
| Row label                                                          |   | Centreld                            |     |
| SaleDate                                                           |   | $\Sigma$ Price                      |     |
| Key column<br>Select a column with unique values                   | - | ProductId<br>∑ Quantity<br>SaleDate |     |
|                                                                    |   | Σ SaleId                            |     |

#### **Display Folders**

You can view and alter the properties of a field in the same way as for a table. One useful application for this is to divide fields into different *display folders*:

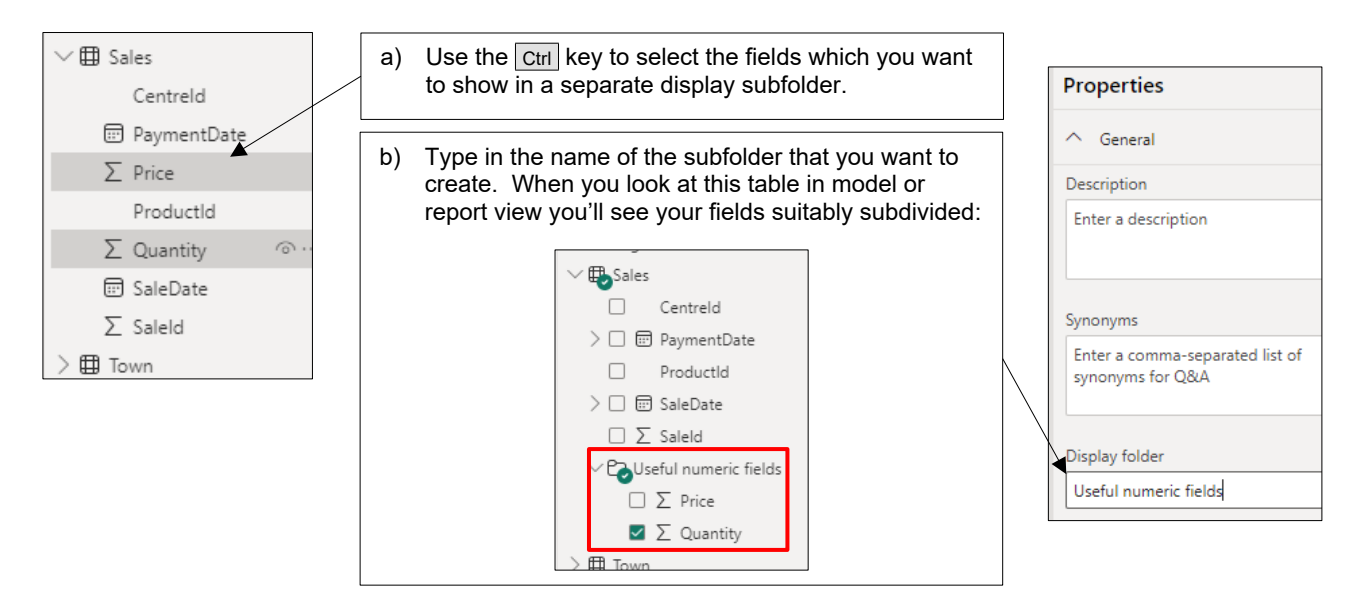

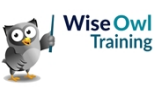

#### **Default Number and Date Formatting**

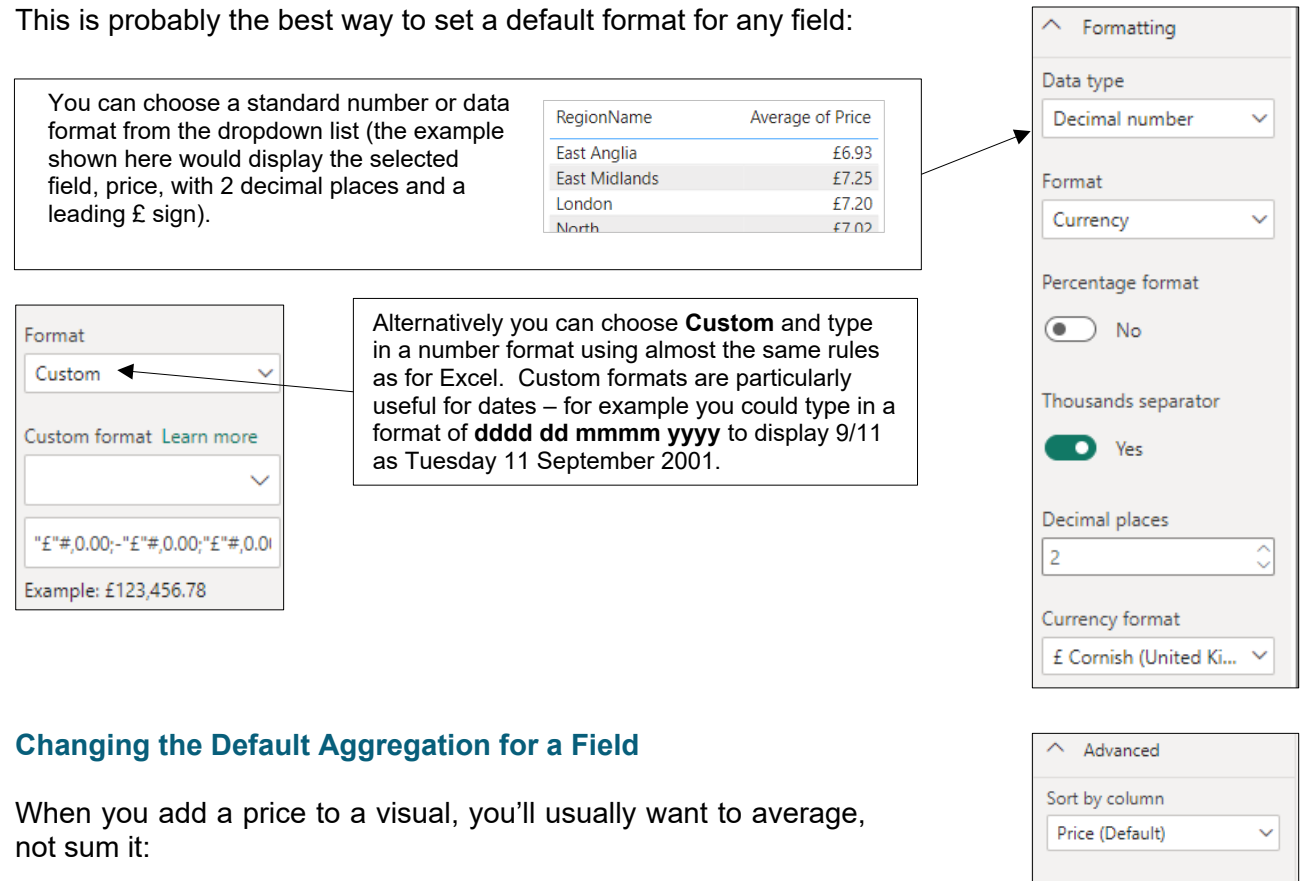

By default Power BI will sum numerical fields, but you can change the default aggregation to a different function, as here.

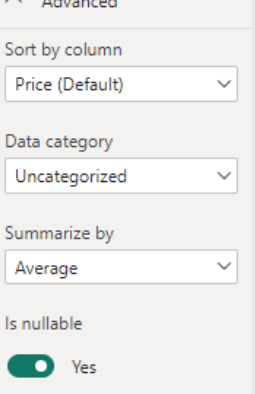

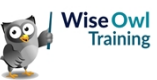

# 2.5 Relationships

#### The Need for Relationships

If you are taking fields from more than one table, the tables must be directly or indirectly linked for the answer to make any sense.

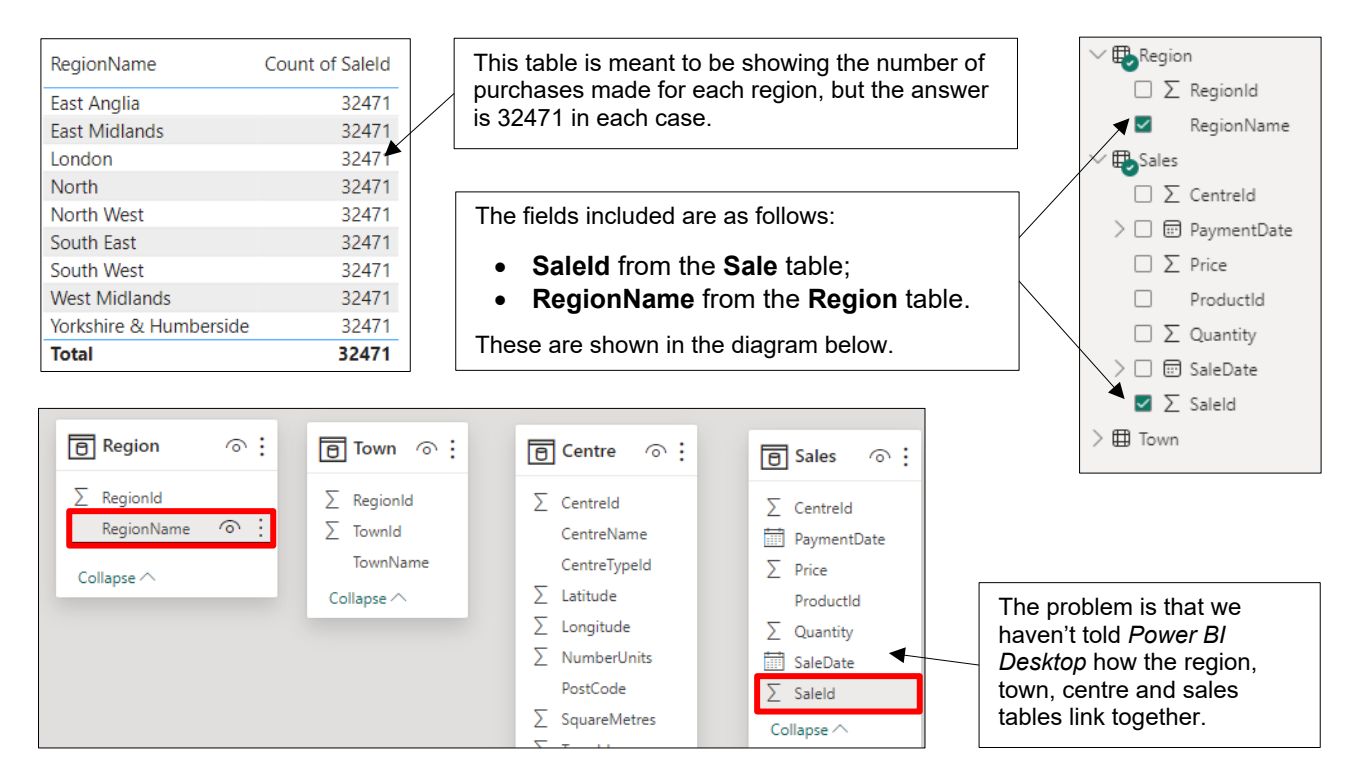

### **Parent-Child Relationships**

Nearly all relationships are one-to-many, or parent-to-child. Here's what this means:

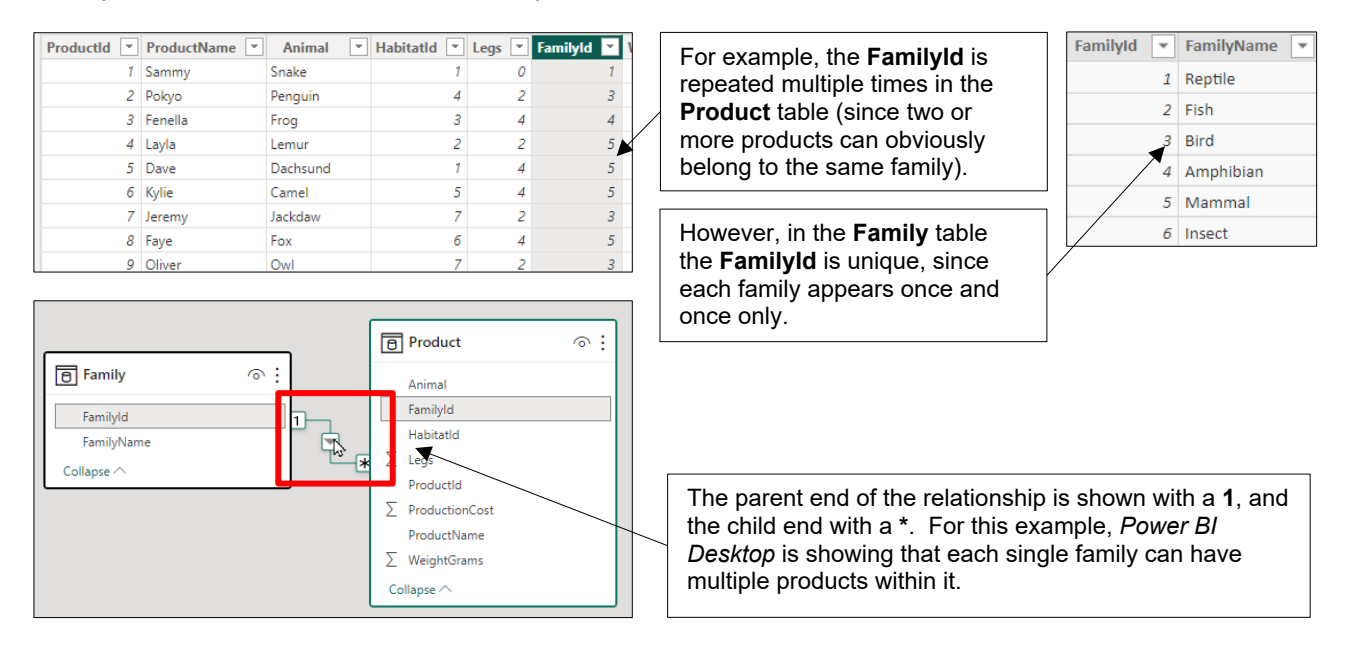

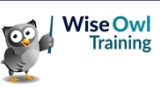

#### **Creating a Relationship**

To link two tables, drag the common field from one to the other:

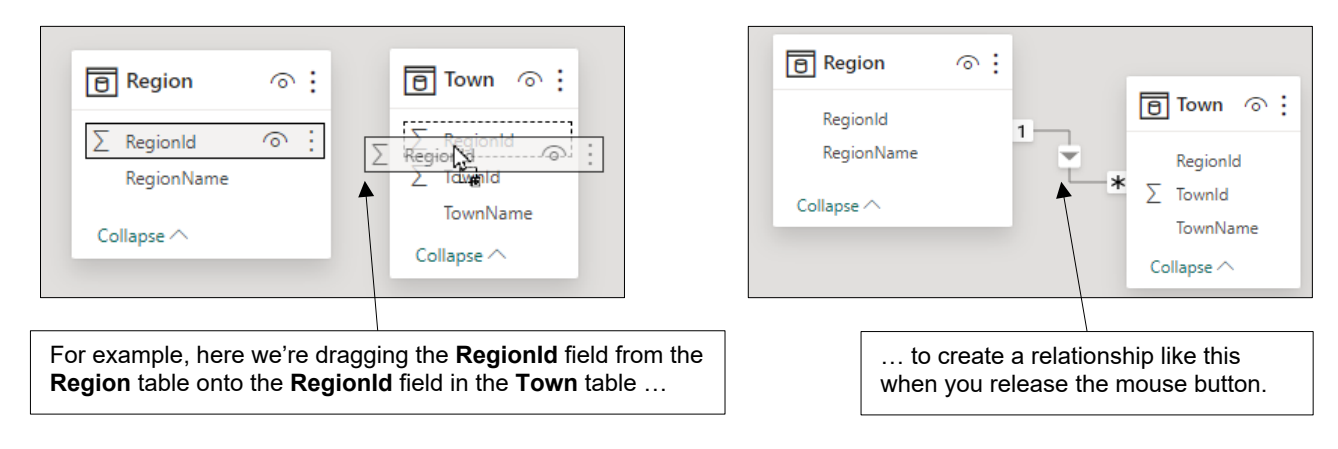

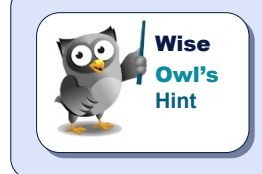

Note that it usually doesn't matter which way round you drag (Town-to-Region or Region-to-Town), as Power BI will work out from the underlying data which is the parent and which the child.

#### **Editing Relationships**

Sometimes you'll need to change relationships created (and in any case, it's always nice to have a nosey):

a) Hover over the relationship symbol, and *Power BI* will show you which columns are involved from the two tables. You can then double-click on the symbol to edit the relationship.

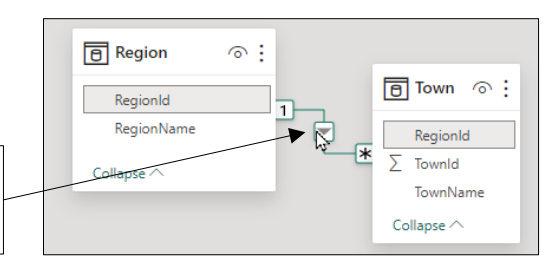

| b) | For some reason the software<br>always shows the child (many) end<br>of the relationship first. Because<br>each region can contain lots of<br>towns, the <b>Town</b> table appears first.        |   | Edit relationship<br>Select tables and columns that are related.                                                                                                    |  |  |  |  |
|----|----------------------------------------------------------------------------------------------------|---|----------------------------------------------------------------------------------------------------|--|--|--|--|
|    |                                                                                                    | ] | 1     Aintree     5       2     Aldershot     6       3     Altrincham     5         Regionl     *         Regionld     RegionName       1     East Anglia       2     East Midlands       3     London   |  |  |  |  |
| c) | It is very unlikely that you'll need to<br>change the cardinality. The <b>Cross</b><br><b>filter direction</b> can be either<br><b>Single</b> or <b>Both</b> – see overleaf for<br>more on this. | - | Cardinality       Cross filter direction         Many to one (*:1)       Single         Make this relationship active       Apply security filter in both directions         Assume referential integrity |  |  |  |  |

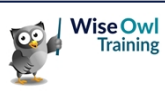

## The Effect of Relationships

Suppose that for our example you create the extra relationships:

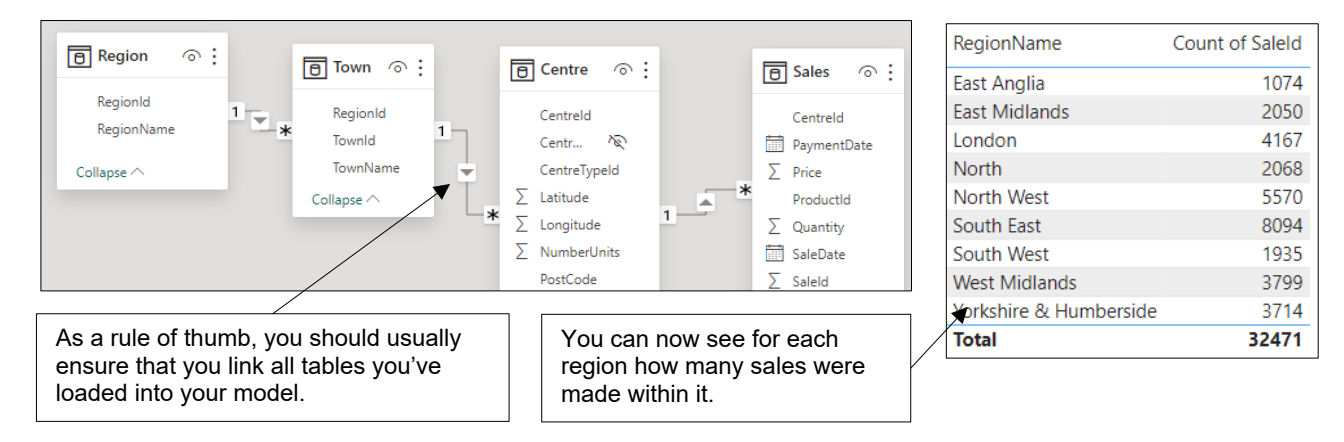

### **Cross-Filter Direction**

To see how this property works, consider the relationship between environments and habitats:

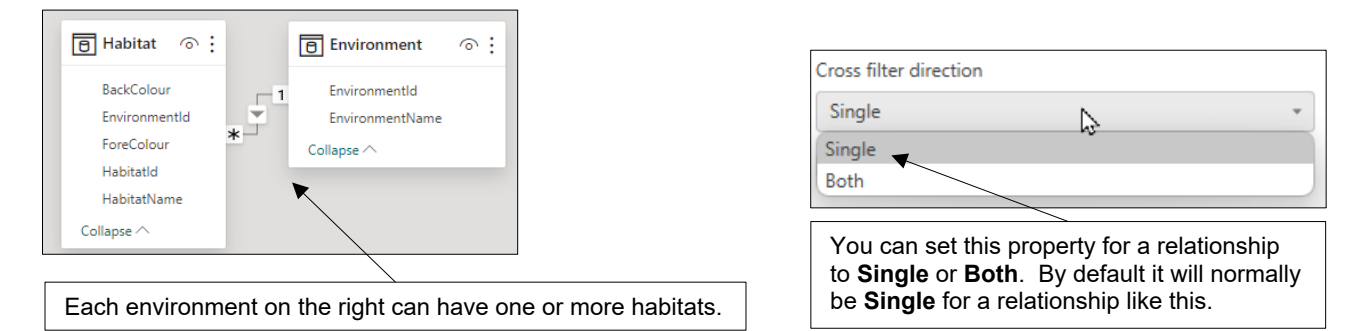

When you choose an environment, it will affect the list of habitats, but the converse is not true:

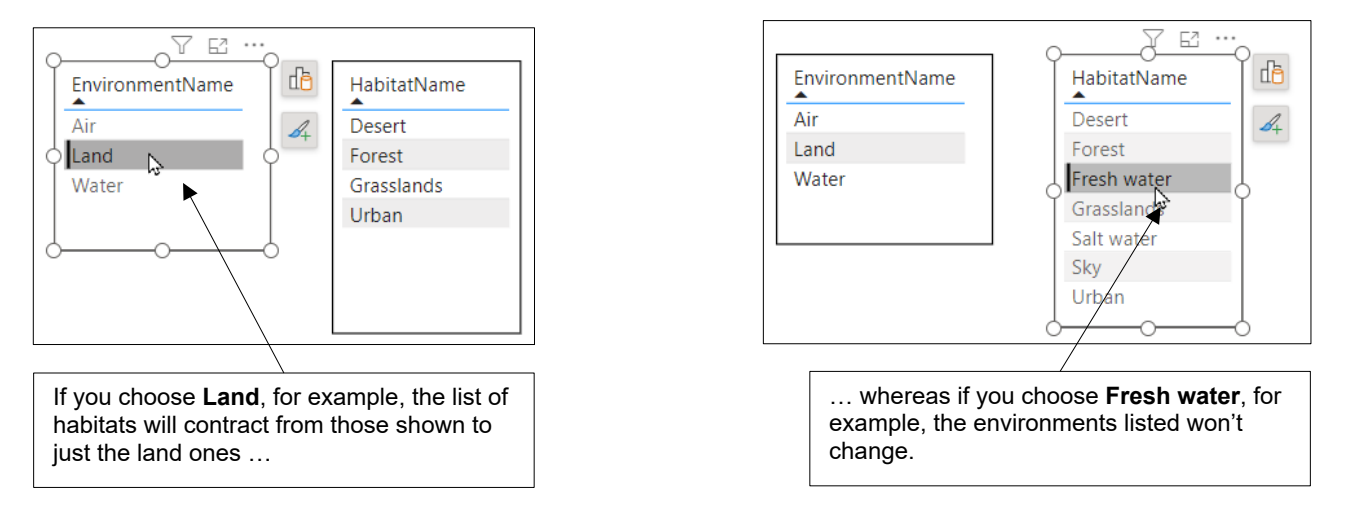

However, if you change the cross-filter direction to **Both** the filter will work both ways.

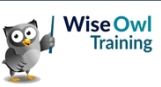

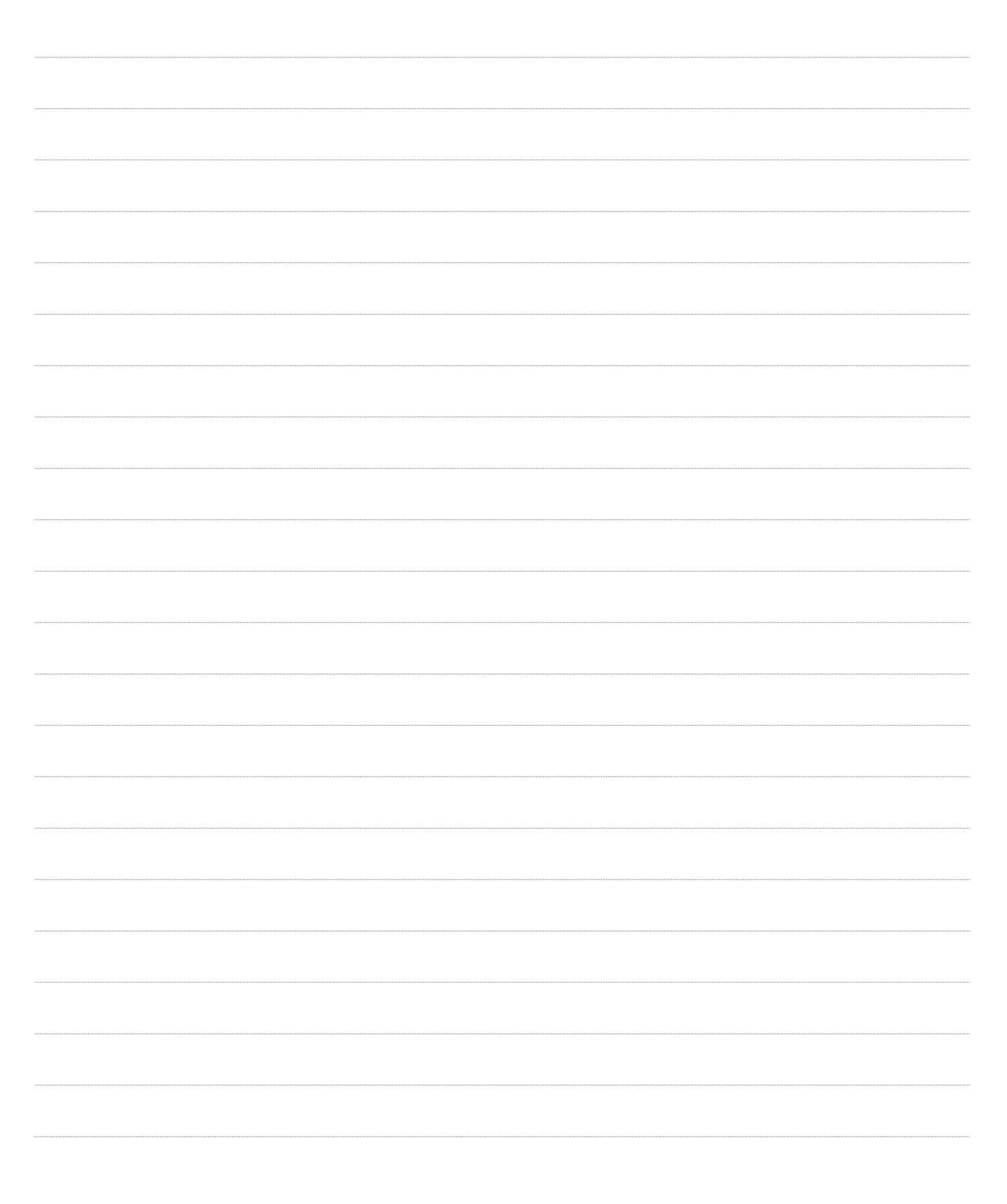

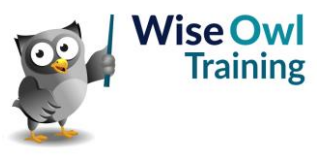

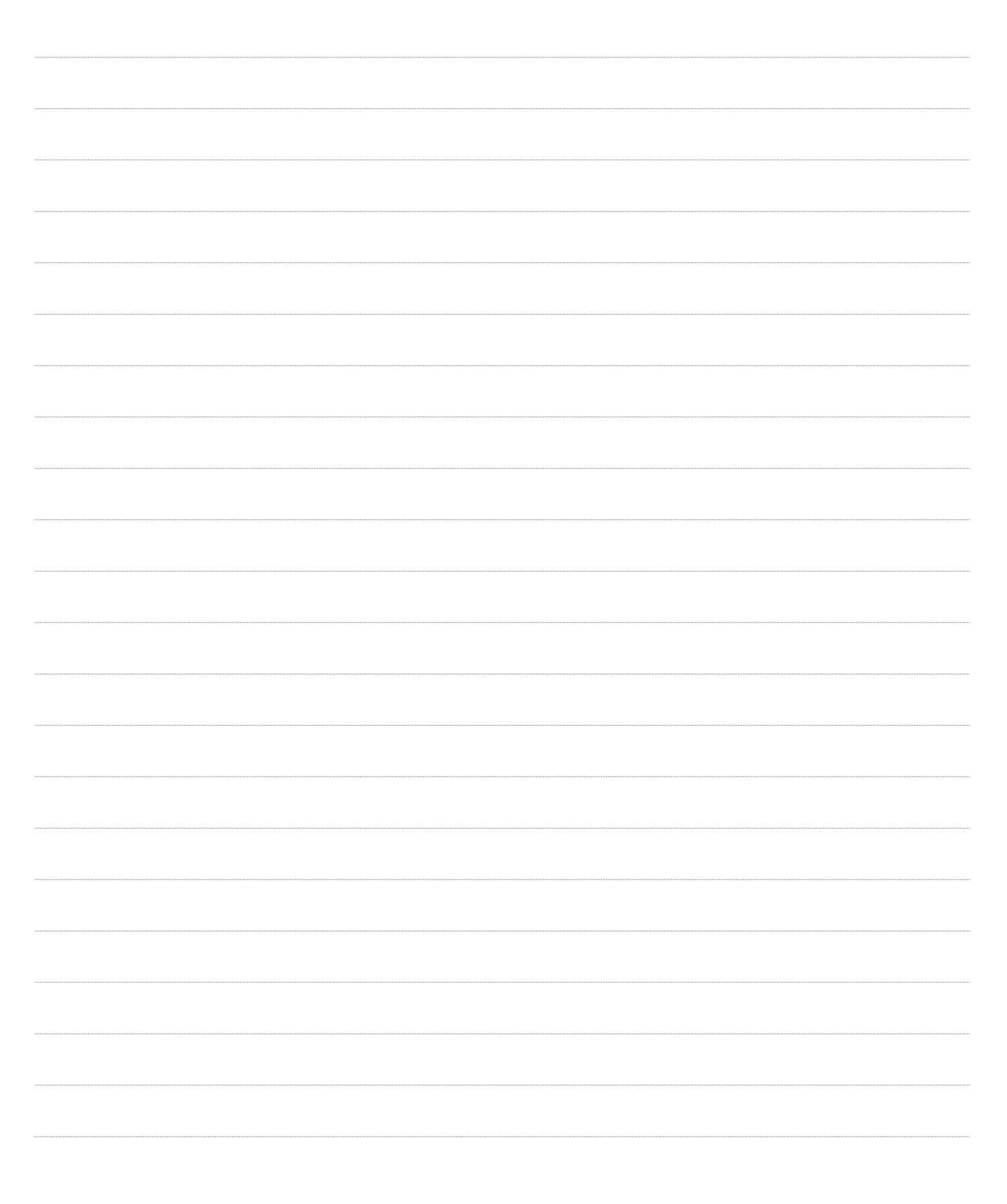

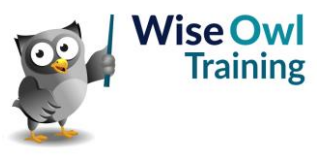

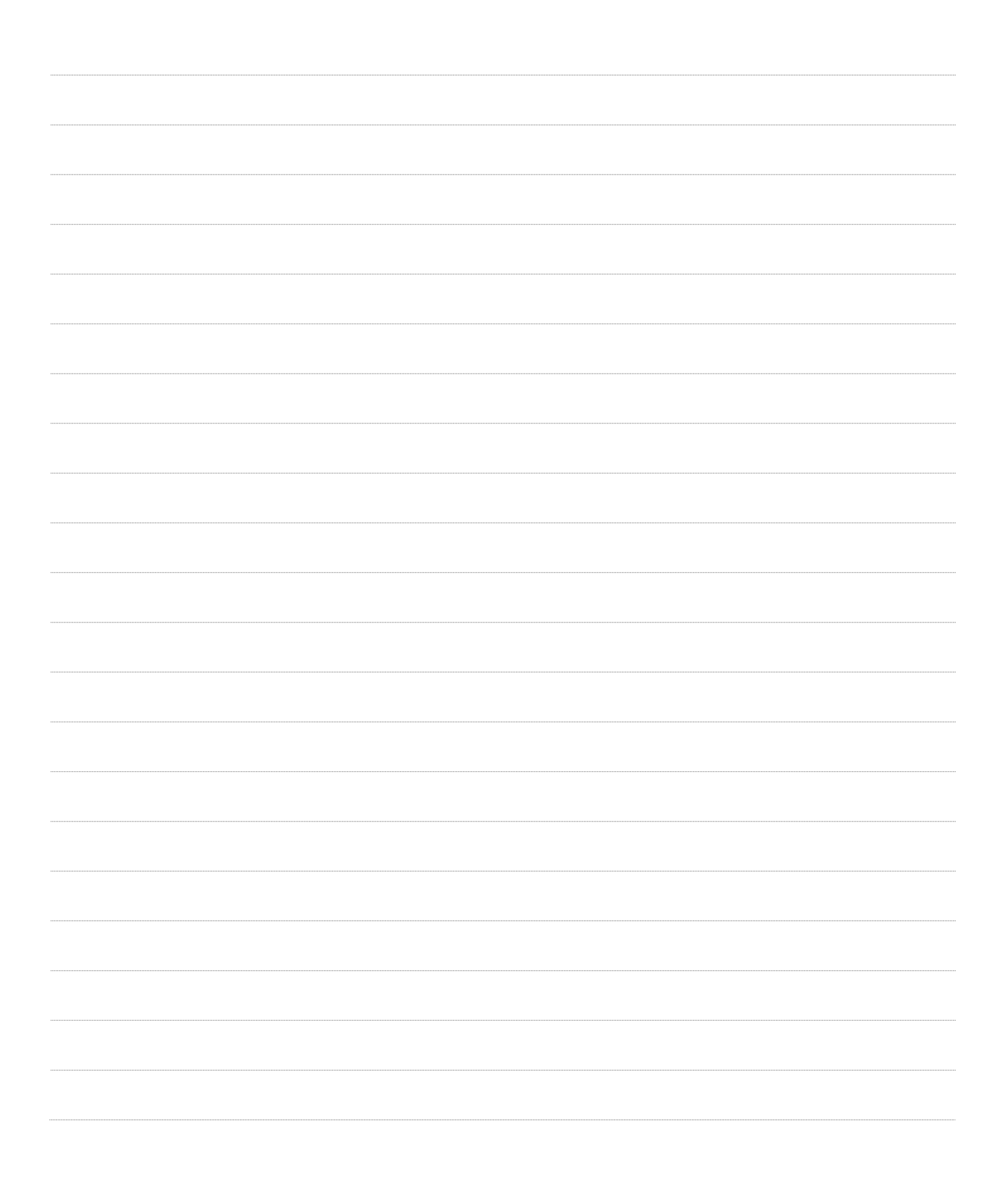

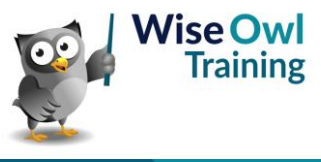

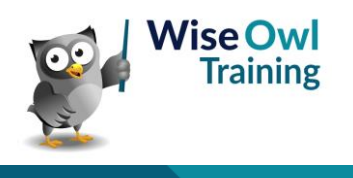

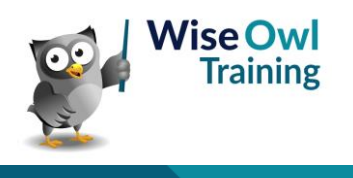

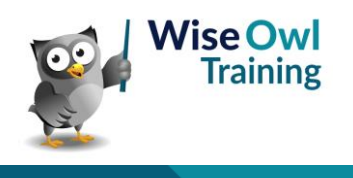

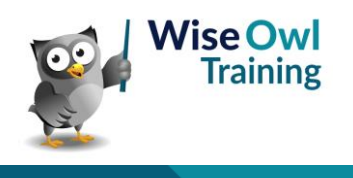

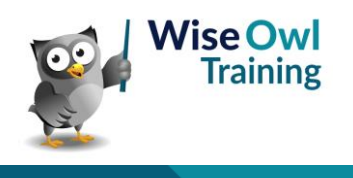

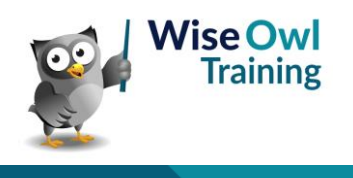

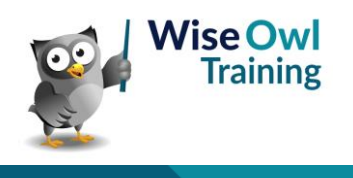

# What we do!

|              |                                     | Basic<br>training | Advanced<br>training | Systems /<br>consultancy |
|--------------|-------------------------------------|-------------------|----------------------|--------------------------|
| e            | Microsoft Excel<br>VBA macros       | <b>2</b>          | <u>*</u>             | <b>2</b>                 |
| Offi         | Office Scripts<br>Microsoft Access  | 2                 |                      |                          |
|              |                                     |                   |                      |                          |
| BI, etc      | Power BI and DAX                    | <u>.</u>          |                      |                          |
| Power ]      | Power Apps<br>Power Automate (both) |                   |                      |                          |
|              |                                     |                   |                      |                          |
|              | SQL                                 | <b>2</b>          | <b>2</b>             |                          |
| erver        | Reporting Services                  | <u>.</u>          | <u>.</u>             |                          |
| <b>2L Se</b> | Report Builder                      |                   | 2014<br>1014         | <b>**</b>                |
| Ň            | Integration Services                | <u>.</u>          | <u>.</u>             | <u>*</u>                 |
|              | Analysis Services                   | <u></u>           |                      |                          |
|              | Visual C#                           | <b>1</b>          | <b>2</b> 4           | <b>≥</b> 4               |
| D            | VB programming                      | M                 | <u>M</u>             |                          |
| Codin        | MySQL                               |                   |                      | -                        |
|              | Python                              | <b>*</b>          | <b>*</b>             |                          |

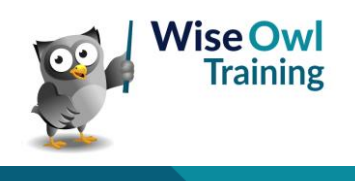

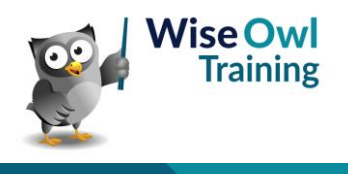